Oracle Financial Services Market Risk **User Guide** 

Release 8.0.2.0.0

August 2016

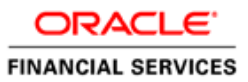

# **Contents**

| 1 | IN       | NTRODUCTION                                                  | 1  |
|---|----------|--------------------------------------------------------------|----|
|   | 1.1.     | PURPOSE                                                      | 1  |
|   | 1.2      | SCOPE                                                        | 1  |
| 2 | IN       | NSTALLING THE SOLUTION                                       | 3  |
| 2 |          |                                                              |    |
|   | 2.1      | MODEL UPLOAD                                                 | 3  |
|   | 2.2      | LOADING THE DATA                                             | 3  |
| 3 | 0        | RACLE FINANCIAL SERVICES MARKET RISK SOLUTION UI AND PROCESS |    |
|   | D        | ESCRIPTION                                                   | 4  |
|   | 3.1      | Equity Risk Factor Selection                                 | 4  |
|   | 3.       | 1.1 Equity Risk Factor Add Screen                            | 5  |
|   | З.       | 1.2 Equity Risk Factor View Screen                           | 6  |
|   | З.       | 1.3 Equity Risk Factor Edit Screen                           | 7  |
|   | 3.2      | TIME VERTEX SPECIFICATION                                    | 8  |
|   | 3.       | 2.1 Risk Metrics Time vertices                               | 8  |
|   | 3.       | 2.2 Custom Time vertices                                     | 9  |
|   | 3.3      | ZCYC ESTIMATION METHOD SELECTION                             | 9  |
|   | 3.       | 3.1 ZCYC Estimation Method Selection Add Screen              | 10 |
|   | 3.       | 3.2 ZCYC Estimation Method Selection View Screen             | 11 |
|   | 3.       | 3.3 ZCYC Estimation Method Selection Edit Screen             | 12 |
|   | 3.       | 3.4 Spread Over Sovereign                                    | 13 |
|   | 3.       | 3.5 Bootstrap Yield Curve                                    | 14 |
|   | 3.       | 3.6 External Data                                            | 15 |
|   | 3.4      | INTEREST RATE MODEL SELECTION                                | 16 |
|   | 3.       | 4.1 Interest Rate Model Add Screen                           | 17 |
|   | 3.       | 4.2 Interest Rate Model Selection View Screen                | 18 |
|   | 3.       | 4.3 Interest Rate Model Edit Screen                          | 19 |
|   | 3.5      | CORRELATION MAPPING                                          | 20 |
|   | 3.5.1    | Risk Factor Correlation Mapping                              | 20 |
|   | 3.5.2    | 2 FX RISK FACTOR CORRELATION MAPPING                         | 22 |
|   | 3.6.     | PORTFOLIO MANAGEMENT                                         | 24 |
|   | 3.       | 6.1 Portfolio Management Add Screen                          | 25 |
|   | 3.       | 6.2. Portfolio Management View Screen                        | 27 |
|   | 3.       | 6.3 Portfolio Management Delete Screen                       | 28 |
|   | 3.71     |                                                              | 28 |
|   | 3.<br>ว  | 7.1 Incremental VaR Add Screen                               | 29 |
|   | 3.<br>ว  | 7.2 Incremental VaR View Screen                              | 30 |
|   | סיט בי   |                                                              | 51 |
|   | 3.8 P    |                                                              | 52 |
|   | 3.9 E    | XAMINING RESULTS                                             | 54 |
| A | NNE      | EXURE A: GENERATING DOWNLOAD SPECIFICATIONS                  | 35 |
| A | NNE      | EXURE B: MARKET RISK REPORTS                                 | 37 |
|   | 51       | RISK MEASURES SUBJECT AREA                                   |    |
|   | С.<br>С( | ombined Alert                                                |    |
|   | Pr       | ortfolio Value Across Time                                   |    |
|   | Pr       | rofit and Loss Distribution                                  |    |
|   | Ri       | isk Estimation Static                                        | 39 |
|   |          |                                                              |    |

| Risk Measure Report                                  | 39 |
|------------------------------------------------------|----|
| Risk Measures Across Time                            | 40 |
| 5.2 CASH FLOWS SUBJECT AREA                          | 40 |
| Aggregate Cash Flow Map                              | 40 |
| Allocated Cash Flow Report                           | 41 |
| Cash Flow by Asset                                   | 41 |
| Cash Flow by Asset Class                             | 41 |
| Risk Estimation Method                               | 42 |
| 5.3 COMPONENT VAR - ANALYTIC METHOD SUBJECT AREA     | 42 |
| Baseline Portfolio VaR                               | 42 |
| Component VaR by Vertex                              | 43 |
| Component VaR by Dimension                           | 43 |
| Risk Estimation Method                               | 44 |
| Top 10 Contributors to Portfolio VaR (by Vertex)     | 44 |
| 5.4 COMPONENT VAR - SIMULATION METHOD SUBJECT AREA   | 45 |
| Component VaR by Dimension                           | 45 |
| Risk Estimation Method                               | 46 |
| Top 10 Contributors to Portfolio VaR (by Instrument) | 46 |
| 5.5 MARGINAL & INCREMENTAL VAR SUBJECT AREA          | 46 |
| Incremental VaR                                      | 47 |
| Marginal VaR by Vertex                               | 47 |
| Risk Estimation Method                               | 47 |
| Top 10 Marginal VaR Contributors (by Vertex)         | 48 |
| 5.6 GREEKS                                           | 48 |
| Greeks of Option Instruments                         | 48 |
| 5.7 Stress & Back Testing                            | 48 |
| Back Test Report                                     | 49 |
| Baseline Portfolio VaR                               | 49 |
| P&L Comparison Report                                | 49 |
| Loss across Stress Scenarios                         | 50 |
| P&L Distribution under Stress Scenarios              | 50 |
| Risk Estimation Static                               | 50 |
| Stress Testing Report                                | 51 |
| 5.8 Comparison Across Portfolios                     | 51 |
| Back Test Report                                     | 51 |
| Risk Estimation Method                               | 52 |
| Risk Measure Report                                  | 52 |
| Stress Testing Report                                | 52 |
| 5.9 Comparison Across VAR Models                     | 53 |
| Back Test Report                                     | 53 |
| Risk Measure Report                                  | 53 |
| Stress Testing Report                                | 54 |
| 5.10 Market Analysis                                 | 54 |
| Commodity Prices                                     | 54 |
| Exchange Rates                                       | 54 |
| Stock Index Values                                   | 55 |
|                                                      |    |

# 1 Introduction

Oracle Financial Services Market Risk estimates the market risk of a portfolio through the estimation of loss-distribution based risk measures such as VaR, CVaR, Component VaR, Marginal VaR, Incremental VaR, and so on. It covers estimation of risk arising out of movements of multiple risk factors like interest rates, equity prices, commodity prices and exchange rates.

Oracle Financial Services Market Risk, Release 8.0.2.0.0, serves the following additional functionalities to the product:

- Enhanced instrument coverage
- Calculation of Implied volatility for instrument pricing
- Calculation of additional risk measures Marginal and Incremental VaR
- Calculation of mean reversion rate and speed
- Calculation of Option Greeks
- Impact of corporate action
- Use of GARCH (1.1) for volatility computation
- Calculation of Modified Duration

In addition, it also renders use of Oracle Financial Services Modeling framework for stress testing of market risk estimates.

#### 1.1.Purpose

The objective of this document is to provide a detailed procedure for working on Oracle Financial Services Market Risk 8.0.2.0.0. The specifications include details on installation, loading, user interface inputs, execution, and the outputs reported. It enables the user of the document to understand and use Oracle Financial Services Market Risk 8.0.2.0.0 product effectively.

The target audiences for the following User Guide are:-

- Intended User (Customer)
- Functional Engineering Group
- Product Management Group
- SQA
- Project Manager Team
- Senior Management

### 1.2 Scope

Oracle Financial Services Market Risk is concerned with the estimation of market risk for the portfolios held by the bank. These portfolios may belong to the trading book or the banking book.

Oracle Financial Services Market Risk enables a bank to estimate the market risk of a portfolio based on its underlying positions, through the estimation of risk measures such as Value-at-Risk, Conditional Value-at-Risk and so on. It also enables a bank to carry out Stress Testing and Back Testing procedures for validation.

Risk measures based on VaR have multiple applications; the scope of Oracle Financial Services Market Risk is not only restricted to Regulatory Reporting but also extends to the internal reporting needs of the bank. Oracle Financial Services Market Risk supports the estimation of market risk of user-defined portfolios covering a wide range of instruments.

The scope of Market Risk, Release 8.0.2.0.0, will be restricted to the testing following areas:

- Analytic Method
- Cash flows Estimation and mapping
- Back testing
- Constant Maturity Function
- Daily Pricing
- Historical Simulation
- Incremental VaR
- Mean Reversion Rate
- Monte Carlo Simulation
- Scenario VaR Calculation
- Stress Testing
- VaR Model Pricing
- Volatility Model
- Zero Coupon Yield Curve
- Functional Verification
- Performance Issues

## 2 Installing the Solution

Once the OFSAAI Infrastructure has been loaded, the Market Risk solution has to be loaded. *To install Oracle Financial Services Market Risk, refer to the Oracle Market Risk Solution Installer Manual.* 

## 2.1 Model Upload

In order to carry out the Model Upload click Unified Metadata Manager on the left pane of the OFSAAI Infrastructure. Under that click Import Model to open the Business Model Upload screen. Choose the type of Upload as New Upload. Enter the Erwin XML File Path and click Upload and the model will get uploaded.

### 2.2 Loading the data

The uploading of data involves the loading of all the Stage tables. The Stage tables that have to be loaded are:

- stg\_dim\_bank\_instrument\_type
- stg\_dim\_commodity
- stg\_dim\_instrument\_contract
- stg\_dim\_mr\_asset
- stg\_dim\_stock\_index
- stg\_equity\_corporate\_actions
- stg\_fct\_bank\_positions
- stg\_fct\_cds\_spreads
- stg\_interest\_rate\_parameters
- stg\_mkt\_instrument\_contract
- stg\_mr\_risk\_factor\_statistics
- stg\_commodity\_future\_curve
- stg\_fct\_equity\_indices
- stg\_fct\_instrument\_schedule
- stg\_fct\_funds\_composition
- stg\_fct\_obligors\_details
- stg\_fct\_portfolio\_data
- stg\_fct\_yield\_curve

You have to run the Slowly Changing Dimensions (SCDs) to populate the required DIM and FCT tables.

# 3 <u>Oracle Financial Services Market Risk Solution UI and</u> <u>Process Description</u>

Oracle Financial Services Market Risk, Release 8.0.2.0.0, estimates the market risk of a portfolio through the estimation of loss-distribution based risk measures such as VaR, CVaR, Component VaR, Marginal VaR, Incremental VaR, and so on. It covers estimation of risk arising out of movements of multiple risk factors like interest rates, equity prices, commodity prices and exchange rates.

Once you have accessed the Oracle Financial Services Analytical Application Infrastructure (OFSAAI) product, click Market Risk which is present on the left-hand side (LHS) of the screen. The Oracle Financial Services Market Risk Display Screen shows the list of modules related to Market Risk Solution on the left hand side (LHS) corner.

| 🖉 Oracle Financial Services Market Risk -                                                                                                    | Windows Internet Explorer |                             |
|----------------------------------------------------------------------------------------------------|---------------------------|-----------------------------|
|                                                                                                    | Services Market Risk      | <b>User:</b> gluser         |
| Logout Change                                                                                                    | 9 Password About          | Information Domain:CRECINFO |
| Mfodom: CRECNFO<br>Market Risk<br>Reference Data Management<br>Cquity Risk Factor Selection<br>- Time Vertex Specification<br>- ZCYC Estimation Method Selection<br>- Interest Rate Model Selection<br>- Portfolio Management<br>- Incremental VaR |                           |                             |
|                                                                                                    |                           |                             |
|                                                                                                    |                           |                             |
|                                                                                                    |                           |                             |

**Oracle Market Risk Display Screen** 

## 3.1 Equity Risk Factor Selection

The first screen that comes up after clicking Equity Risk Factor Selection is the Equity Risk Factor Selection Display Screen. It displays the list of equity risk factors that are already defined in a particular currency. In this screen, all equity risk factors which are specific to you will be displayed corresponding to a particular currency.

#### User Guide: Oracle Financial Services Market Risk Release 8.0.2.0.0

| Oracle Financial Services Market Risk -                                                     | Windows Internet Explorer |            |                      |                  |                    |
|---------------------------------------------------------------------------------------------|---------------------------|------------|----------------------|------------------|--------------------|
|                                                                                             | Services Market Risk      |            |                      |                  | User: gluser       |
|                                                                                             |                           |            | Equity Dick Easter S | alastian         |                    |
| Infodom : CRECINFO                                                                          |                           |            | Equity Kisk Factor 5 | election         |                    |
| Market Risk                                                                                 | Search and Filter         |            |                      |                  |                    |
| Equity Risk Factor Selection                                                                |                           |            |                      |                  |                    |
| - Time Vertex Specification                                                                 | Sequity Risk Factor List  |            | <b>₽</b>             | ■ 🗷 🖻 🖻 🖧 🕐 🖣    |                    |
| <ul> <li>ZCYC Estimation Method Selection</li> <li>Interest Rate Model Selection</li> </ul> | Currency                  | Created By | Creation Date        | Last Modified By | Last Modified Date |
| Portfolio Management                                                                        |                           |            |                      |                  |                    |
| Incremental VaR                                                                             |                           |            |                      |                  |                    |
|                                                                                             |                           |            |                      |                  |                    |
|                                                                                             |                           |            |                      |                  |                    |
|                                                                                             |                           |            |                      |                  |                    |
| 1                                                                                           |                           |            |                      |                  |                    |
|                                                                                             |                           |            |                      |                  |                    |
|                                                                                             |                           |            |                      |                  |                    |
|                                                                                             |                           |            |                      |                  |                    |
|                                                                                             |                           |            |                      |                  |                    |
|                                                                                             |                           |            |                      |                  |                    |
|                                                                                             |                           |            |                      |                  |                    |
|                                                                                             |                           |            |                      |                  |                    |
|                                                                                             |                           |            |                      |                  |                    |
|                                                                                             |                           |            |                      |                  |                    |
|                                                                                             |                           |            |                      |                  |                    |
|                                                                                             |                           |            |                      |                  |                    |
|                                                                                             |                           |            |                      |                  |                    |
|                                                                                             |                           |            |                      |                  |                    |
|                                                                                             |                           |            |                      |                  |                    |
|                                                                                             |                           |            |                      |                  |                    |
|                                                                                             |                           |            |                      |                  |                    |
|                                                                                             |                           |            |                      |                  |                    |
|                                                                                             |                           |            |                      |                  |                    |
|                                                                                             |                           |            |                      |                  |                    |

#### Equity Risk Factor Selection Display Screen

The screen also gives the search option for finding or filtering the risk factor on the basis of currency selected from the currency browser. A particular currency can be entered or selected ... from the currency browser in order to filter the search.

Once the selection is made from the currency browser all the Equity risk factors denominated in that particular currency is displayed.

## 3.1.1 Equity Risk Factor Add Screen

In order to add or define a new Equity Risk Factor, click the Add button B in the Equity Risk Factor Screen. The following selection needs to be made:

- Currency A single currency needs to be selected from the currency browser.
- Benchmark Stock Index The indices corresponding to the selected currency will display in the benchmark stock index browser. A single Benchmark Stock Index needs to be selected from the browser.
- Custom Equity Risk Factor Selection It will display all the custom equities denominated in the selected currency in equity browser. You are authorized to make multiple selections or deletions of custom equities.

| Currency Solection Currency Currency Cu |  |
|----------------------------------------------------------------------------------------------------|--|
| Currency                                                                                                    |  |
| Benchmark Stock Index       Image: Control of the second second sec                                         |  |
| Benchmark Stock Index                                                                                                    |  |
| Seve Custom Equity Risk Factor Sciection                                                                                                    |  |
| Save Close   Iser Info   MRV25USER Creation Date   24-Apr-2009                                                                                                    |  |
| Iser Info  MRV25USER  Creation Date  24-Apr-2009  Modified By                                                                                                    |  |
| Save Close                                                                                                    |  |
| Save Close                                                                                                    |  |
| Iser Info MRV25USER Creation Date 24-Apr-2009 Modified Base                                                                                                    |  |
| Save Cose                                                                                                    |  |
| Iser Info MRV2SUSER Creation Date 24-Apr-2009 Modified Date                                                                                                    |  |
| Iser Info MRV25USER Creation Date 24-Apr-2009 Modified Date                                                                                                    |  |
| Save         Close           Iser Info           Ser Info           MRV25USER           Creation Date           Appr-2009                                                                                                    |  |
| Save Close User Info MRV25USER Creation Date 24-Apr-2009 Medified Date                                                                                                    |  |
| Iser Info MRV2SUSER Creation Date 24-Apr-2009 Modified Date                                                                                                    |  |
| Iser Info MRV2SUSER MRV2SUSER Creation Date 24-Apr-2009                                                                                                    |  |
| Iser Info MRV25USER Creation Date 24-Apr-2009 Modified Par                                                                                                    |  |
| Iser Info  MRV25USER  Creation Date  24-Apr-2009  Last Modified Date                                                                                                    |  |
| Iser Info MRV2SUSER Creation Date 24-Apr-2009 Modified By                                                                                                    |  |
| MRV25USER Creation Date 24-Apr-2009                                                                                                    |  |
| Modified By                                                                                                    |  |
| mounted by Last mounted bate                                                                                                    |  |

**Equity Risk Factor Selection Add Screen** 

Benchmark stock index mapping and custom equities selection are editable under this screen. Once an Equity Risk Factor is defined under this screen it cannot be deleted.

## 3.1.2 Equity Risk Factor View Screen

To view an existing Equity Risk Factor, click the View button is present in the Equity Risk Factor Screen. In order to View, first select an existing record by activating the select button

 $\checkmark$ , then click the View button  $\blacksquare$  present on the right hand corner of the Equity Risk Factor Screen. The chosen Equity risk factor will be in view mode and cannot be edited.

| Currency Selection                                                                              |                       |    |                    |            |           |
|-------------------------------------------------------------------------------------------------|-----------------------|----|--------------------|------------|-----------|
| Currency                                                                                        | USD                   |    |                    |            |           |
| Benchmark Stock Inde                                                                            | ex Mapping            |    |                    |            |           |
| Benchmark Stock Index                                                                           | New York Stock Exchan | je |                    |            |           |
| 😰 🚋 Custom Equity                                                                               | Risk Factor Selection |    |                    |            |           |
| 🚣 List of Equity Risk                                                                           | Factors               |    |                    | 1 to 4 of  | 4 📢 📢 🕨 🔛 |
| NASDAQ - Apple<br>NASDAQ - BE Aerospace Inc<br>NASDAQ - Zoran Crop<br>NYSE - AmericanIntrigroup |                       |    |                    |            |           |
|                                                                                                 |                       |    |                    |            |           |
|                                                                                                 |                       |    |                    |            |           |
|                                                                                                 |                       |    |                    |            |           |
|                                                                                                 |                       |    |                    |            |           |
|                                                                                                 |                       |    |                    |            |           |
|                                                                                                 |                       |    |                    |            |           |
|                                                                                                 |                       |    |                    |            |           |
|                                                                                                 |                       |    |                    |            |           |
|                                                                                                 |                       |    |                    |            |           |
|                                                                                                 |                       |    |                    |            |           |
|                                                                                                 |                       |    |                    |            |           |
|                                                                                                 |                       |    | Close              |            |           |
|                                                                                                 |                       |    |                    |            |           |
| Iser Info                                                                                       |                       |    |                    |            |           |
|                                                                                                 | MRV25USER             |    | Creation Date      | 05/05/2009 |           |
| Medified Bu                                                                                     |                       |    | Last Modified Date |            |           |

**Equity Risk Factor Selection View Screen** 

## 3.1.3 Equity Risk Factor Edit Screen

To edit Equity Risk Factor, first select single currency that needs to be edited by clicking the select

button  $\checkmark$ , then click the Edit button  $\checkmark$  present at the right hand corner of the Equity Risk Factor Screen. Under the Edit screen you can change the Benchmark Stock Index for that particular currency, and can also add or delete the Equity Risk Factors as per the requirements.

To add the Equity Risk Factors in the Edit screen click the add button 🖻 in the Equity Risk Factor Edit Screen. To delete the Equity Risk Factor first you need to select a particular custom

equity which needs to be deleted, by clicking the select button  $\boxed{\mathbf{V}}$  , then click the delete button

to delete a selected Custom Equity. Once the changes are made, the screen needs to be saved using the Save button displayed at the end of the page.

| Currency Selection         |                  |          |                        |            |                     |
|----------------------------|------------------|----------|------------------------|------------|---------------------|
| Currency                   | USD              |          |                        |            |                     |
| Benchmark Stock Index Ma   | pping            |          |                        |            |                     |
| Benchmark Stock Index      | NASDAQ           |          |                        |            |                     |
| 🔿 🚣 Custom Equity Pisk     | Factor Selection |          |                        |            |                     |
| 🛔 List of Equity Risk Fact | ors              |          |                        |            | 1 to 3 of 3 📢 📢 📭 📭 |
|                            | NASDAQ - Zora    | an Crop  |                        |            |                     |
|                            | NYSE - DOW CH    | nemicals |                        |            |                     |
|                            | NASDAQ - App     | le       |                        |            |                     |
|                            |                  |          |                        |            |                     |
|                            |                  |          |                        |            |                     |
|                            |                  |          |                        |            |                     |
|                            |                  |          |                        |            |                     |
|                            |                  |          |                        |            |                     |
|                            |                  |          |                        |            |                     |
|                            |                  |          |                        |            |                     |
|                            |                  |          |                        |            |                     |
|                            |                  |          |                        |            |                     |
|                            |                  |          |                        |            |                     |
|                            |                  |          |                        |            |                     |
|                            |                  |          |                        |            |                     |
|                            |                  |          |                        |            |                     |
|                            |                  |          |                        |            |                     |
|                            |                  |          |                        |            |                     |
|                            |                  |          |                        |            |                     |
|                            |                  |          |                        |            |                     |
|                            |                  |          |                        |            |                     |
|                            |                  |          |                        |            |                     |
|                            |                  |          |                        |            |                     |
|                            |                  |          |                        |            |                     |
|                            |                  |          |                        |            |                     |
|                            |                  | Save     | Close                  |            |                     |
|                            |                  | Sire     | Close                  |            |                     |
| er Info                    |                  | Save     | Cose                   |            |                     |
| er Info                    | MRV2SUSER        | Sav      | Close<br>Creation Date | 04/15/2009 |                     |

**Equity Risk Factor Selection Edit Screen** 

## 3.2 Time Vertex Specification

This particular screen provides the choice of selecting the time vertex for all the risk factors. One of the following time vertexes needs to be selected:

- Risk Metrics Time vertices
- Custom Time vertices

#### 3.2.1 **Risk Metrics Time vertices**

The risk matrices time vertex screen is the default display screen for the time vertex specification screen. The risk matrices are the standard time vertices which are not allowed to be edited. It specifies the time on 18 standard time vertices following the specific time unit that is, days, month, and year.

| 🖉 Oracle Financial Services Market Risk - Wind                                          | ws Internet Explorer        |
|-----------------------------------------------------------------------------------------|-----------------------------|
| ORACLE Financial Serv                                                                   | es Market Risk User: glug   |
| Logout Change Pass                                                                      | MO ADOUT                    |
| Infodom : CRECINFO                                                                      | Time vertex Specification   |
| Market Risk                                                                             | Time Martine Development    |
| Equity Risk Factor Selection                                                            | Diskilletrics Time Vertices |
| <ul> <li>Time Vertex Specification</li> <li>ZCYC Estimation Method Selection</li> </ul> | O nemicine militaria        |
| Interest Rate Model Selection                                                           | Time Vertices               |
| Incremental VaR                                                                         |                             |
|                                                                                         |                             |
|                                                                                         |                             |
|                                                                                         |                             |
|                                                                                         |                             |
|                                                                                         |                             |
|                                                                                         |                             |
|                                                                                         |                             |
|                                                                                         |                             |
|                                                                                         |                             |
|                                                                                         |                             |
|                                                                                         |                             |
|                                                                                         |                             |
|                                                                                         |                             |
|                                                                                         |                             |
|                                                                                         |                             |
|                                                                                         |                             |
|                                                                                         |                             |
|                                                                                         |                             |
|                                                                                         |                             |
|                                                                                         | Save                        |

Time Vertex Specification - Risk Matrices Screen

### 3.2.2 Custom Time vertices

As per the specification, you can change the standard time vertex to customized time vertex. The custom time vertices need to be entered on the basis of maturity and time unit. The first time vertex is always spot which cannot be edited. These custom time vertices should be specified in the ascending order and they are editable. Apart from the default 16 rows provided for entering custom time vertex. You can add new rows to the custom time vertices screen and provide the additional input data.

## 3.3 ZCYC Estimation Method Selection

Zero Coupon Yield Curve is selected for each and every interest rate for asset class and currency combination. The ZCYC Estimation Method Selection must be preceded by Time Vertex Specification. This screen is divided into 2 sections:

- Interest Rate Selection
- ZCYC Method selection

#### User Guide: Oracle Financial Services Market Risk Release 8.0.2.0.0

| 🧭 Oracle Financial Services Market Risk - V                | Windows Internet Explorer |                           |                        |                          |               |                  |                        |
|------------------------------------------------------------|---------------------------|---------------------------|------------------------|--------------------------|---------------|------------------|------------------------|
| ORACLE Financial S                                         | Services Market Risk      |                           |                        |                          |               |                  | <b>User</b> : gluse    |
| Logout Change                                              | Password About            |                           |                        |                          |               | Infor            | mation Domain:CRECINFO |
| Infodom : CRECINFO                                         |                           |                           | ZCYC Estimatio         | n Method Selection       |               |                  |                        |
| 🖉 Market Risk                                              | Search and Filter         |                           |                        |                          |               |                  |                        |
| Reference Data Management     Equity Risk Factor Selection | Currency                  |                           |                        | Interest Rate Asset Clas | S             |                  | ×                      |
| Time Vertex Specification                                  | ZCYC Esumation Method     |                           | ×                      |                          |               |                  |                        |
| - ZCYC Estimation Method Selection                         | SZCYC Estimation Me       | thod                      |                        | 🔹 🗏 🖉 🖨 Đ 🗘              | ⊳ ?   ₹       |                  |                        |
| Portfolio Management                                       | ge Currency               | Interest Rate Asset Class | ZCYC Estimation Method | Created By               | Creation Date | Last Modified By | Last Modified Date     |
| Incremental VaR                                            |                           |                           |                        |                          |               |                  |                        |
|                                                            |                           |                           |                        |                          |               |                  |                        |
| _                                                          |                           |                           |                        |                          |               |                  |                        |
|                                                            |                           |                           |                        |                          |               |                  |                        |
| •                                                          |                           |                           |                        |                          |               |                  |                        |
| L                                                          |                           |                           |                        |                          |               |                  |                        |
|                                                            |                           |                           |                        |                          |               |                  |                        |
|                                                            |                           |                           |                        |                          |               |                  |                        |
|                                                            |                           |                           |                        |                          |               |                  |                        |
|                                                            |                           |                           |                        |                          |               |                  |                        |
|                                                            |                           |                           |                        |                          |               |                  |                        |
|                                                            |                           |                           |                        |                          |               |                  |                        |
|                                                            |                           |                           |                        |                          |               |                  |                        |
|                                                            |                           |                           |                        |                          |               |                  |                        |
|                                                            |                           |                           |                        |                          |               |                  |                        |
|                                                            |                           |                           |                        |                          |               |                  |                        |
|                                                            |                           |                           |                        |                          |               |                  |                        |
|                                                            |                           |                           |                        |                          |               |                  |                        |
|                                                            |                           |                           |                        |                          |               |                  |                        |
|                                                            |                           |                           |                        |                          |               |                  |                        |
|                                                            |                           |                           |                        |                          |               |                  |                        |
|                                                            |                           |                           |                        |                          |               |                  |                        |
|                                                            |                           |                           |                        |                          |               |                  |                        |

#### **ZCYC Estimation Method Selection Display Screen**

The screen also gives the option for searching or filtering the ZCYC estimation method selection on the basis of currency, Interest Rate Asset Class and ZCYC Estimation Method. The search can be done by selecting any one or more parameters from the above 3 and then by clicking the search

button. A particular currency can be entered or selected ... from the currency browser or a particular Interest Rate Asset Class can be selected from the drop down or a particular ZCYC method can be selected from the drop down in order to filter the search.

Once the selection is made from the currency browser all the ZCYC Estimation Method defined in that particular currency is displayed.

Once the selection is made from Interest Rate Asset Class dropdown it displays all the ZCYC Estimation Method defined in that Asset Class.

Once the selection is made from Interest Rate Asset Class drop down, it displays all the ZCYC Estimation Methods defined in that Asset Class.

### 3.3.1 ZCYC Estimation Method Selection Add Screen

In order to add or define a new ZCYC Estimation Method, click the Add button B in the ZCYC Estimation Method Display Screen.

- Currency Selection The currency browser will display all available currencies for selection. A single currency needs to be selected from the currency browser, multiple selection of currency is not allowed.
- Interest Rate Asset Class The Interest Rate Asset Class drop down list will display all the interest rates defined in the currency selected. A single asset class needs to be selected from the drop down. The Available Interest Rate Asset Classes are AAA / AA / A / BBB / BB / B / CCC / D / Government Agency / Money Market / Sovereign / Swap.

- ZCYC Estimation Method Selection There are 3 methods available for ZCYC estimation:
  - Spread Over Sovereign
  - Bootstrap Yield Curve
  - External Data

From the above 3 methods, a single method needs to be selected for the defined currency- interest rate combination.

| Currency                            |                         | Interest Rate Asset Class | Rating - AAA |
|-------------------------------------|-------------------------|---------------------------|--------------|
| 1                                   |                         |                           |              |
| S. ZCVC Estimation Method Selection |                         |                           |              |
|                                     |                         |                           |              |
| O Spread over Sovereign Yield Curve | O Bootstrap Yield Curve | C External Data           |              |
|                                     |                         |                           |              |
|                                     |                         |                           |              |
|                                     |                         |                           |              |
|                                     |                         |                           |              |
|                                     |                         |                           |              |
|                                     |                         |                           |              |
|                                     |                         |                           |              |
|                                     |                         |                           |              |
|                                     |                         |                           |              |
|                                     |                         |                           |              |
|                                     |                         |                           |              |
|                                     |                         |                           |              |
|                                     |                         |                           |              |
|                                     |                         |                           |              |
|                                     |                         |                           |              |
|                                     |                         |                           |              |
|                                     |                         |                           |              |
|                                     |                         |                           |              |
|                                     |                         |                           |              |
|                                     |                         |                           |              |
|                                     |                         |                           |              |
|                                     |                         |                           |              |
|                                     |                         |                           |              |
|                                     |                         |                           |              |
|                                     |                         |                           |              |
|                                     |                         |                           |              |
|                                     |                         |                           |              |
|                                     | Clore                   | 20                        |              |

**ZCYC Estimation Method Selection Add Screen** 

## 3.3.2 ZCYC Estimation Method Selection View Screen

To view an existing ZCYC Estimation Method, click the View button is present as the ZCYC Estimation Method.

In order to View, first select an existing record by activating the select button V, then click the View button V present on the right hand corner of the ZCYC Estimation Method. The chosen ZCYC Estimation Method will be displayed in view mode and it cannot be edited.

| Image: Several or Method Selection         Spread over Sovereign Yield Curve         Bootstrap Yield Curve         External Data             Image: Vertex Spread             Parallel Spread             Vertex Spread             Vertex 1       Spot         Vertex 3       3 Month         125         Vertex 4       6 Month         100       140         Vertex 5       12 Month         160       140         Vertex 7       18 Month         150       170         Vertex 3       27 Month         180       180         Vertex 10       36 Month         180       120                                                                                                    |                                        |                |                          |                   | S Masel Cidaa   | Rating - AAA | × 1 |
|----------------------------------------------------------------------------------------------------|----------------------------------------|----------------|--------------------------|-------------------|-----------------|--------------|-----|
| Image: Systemation Method Selection         Image: Systemation Systemation       Bootstrap Yield Curve       External Data         Image: Systemation Systemation       Parallel Systemation         Image: Systemation Systematic Systematic |                                        |                |                          |                   |                 |              |     |
| Spread Over Sovereign Yield Curve       External Data         Spread Specification       Parallel Spread         Time Vertex Spread       Parallel Spread         Vertex1       Sp0       50         Vertex2       1 Month       100         Vertex3       3 Month       125         Vertex4       6 Month       100         Vertex5       12 Month       160         Vertex7       18 Month       150         Vertex8       24 Month       170         Vertex10       36 Month       180         Vertex11       4 Year       200                                                                                                    | JCVC Estimation                        | Method Selecti | ion                      |                   |                 |              |     |
| Spread Specification         Ime Vertex Spread         Parallel Spread         Vertex1       Spot         Vertex2       1 Month         100         Vertex3       3 Month         125         Vertex4       6 Month         Vertex5       12 Month         Vertex7       18 Month         Vertex8       24 Month         Vertex10       36 Month         Vertex11       4 Year         Z00                                                                                                    | Spread over Sovereign                  | n Yield Curve  | Bootstran Yield Curve    |                   | O External Data |              |     |
| Spread Specification         Ime Vertex Spread       Parallel Spread         Time Vertex       Maturity       Spread (in basis points)         Vertex1       Spot       50         Vertex2       1 Month       100         Vertex3       3 Month       125         Vertex4       6 Month       100         Vertex5       12 Month       140         Vertex6       15 Month       160         Vertex7       18 Month       150         Vertex8       24 Month       170         Vertex10       36 Month       180         Vertex11       4 Year       200                                                                                                    |                                        |                |                          |                   | - Externar Data |              |     |
| Time Vertex Spread       Parallel Spread         Time Vertex       Maturity       Spread (in basis points)         Vertex1       Spot       50         Vertex2       1 Month       100         Vertex3       3 Month       125         Vertex4       6 Month       100         Vertex5       12 Month       100         Vertex6       15 Month       160         Vertex7       18 Month       150         Vertex8       24 Month       170         Vertex10       36 Month       180         Vertex11       4 Year       200                                                                                                    |                                        | 41             |                          |                   |                 |              |     |
| Time Vertex Spread         Maturity         Spread (in basis points)           Vertex1         Spot         50           Vertex2         1 Month         100           Vertex3         3 Month         125           Vertex4         6 Month         100           Vertex5         12 Month         100           Vertex6         15 Month         160           Vertex7         18 Month         150           Vertex8         24 Month         170           Vertex10         36 Month         180           Vertex11         4 Year         200                                                                                                    | Be Spread Specifica                    | tion           |                          |                   |                 |              |     |
| Time Vertex         Maturity         Spread (in basis points)           Vertex1         Spot         So           Vertex2         1 Month         100           Vertex3         3 Month         125           Vertex4         6 Month         100           Vertex5         12 Month         140           Vertex5         15 Month         160           Vertex7         18 Month         150           Vertex9         27 Month         180           Vertex10         36 Month         180           Vertex11         4 Year         200                                                                                                    | <ul> <li>Time Vertex Spread</li> </ul> |                |                          | O Parallel Spread |                 |              |     |
| Vertex1         Spot         So           Vertex2         1 Month         100           Vertex3         3 Month         125           Vertex4         6 Month         100           Vertex5         12 Month         100           Vertex5         12 Month         100           Vertex6         15 Month         160           Vertex7         18 Month         150           Vertex8         24 Month         170           Vertex10         36 Month         180           Vertex11         4 Year         200                                                                                                    | Time Vertex                            | Maturity       | Spread (in basis points) |                   |                 |              |     |
| Vertex2         1 Month         100           Vertex3         3 Month         125           Vertex4         6 Month         100           Vertex5         12 Month         100           Vertex5         12 Month         100           Vertex6         15 Month         160           Vertex7         18 Month         150           Vertex8         24 Month         170           Vertex9         27 Month         180           Vertex10         36 Month         180           Vertex11         4 Year         200                                                                                                    | Vertex1                                | Spot           | 50                       |                   |                 |              |     |
| Vertex3         3 Month         125           Vertex4         6 Month         100           Vertex5         12 Month         140           Vertex6         15 Month         160           Vertex7         18 Month         150           Vertex8         24 Month         170           Vertex9         27 Month         180           Vertex10         36 Month         180           Vertex11         4 Year         200                                                                                                    | Vertex2                                | 1 Month        | 100                      |                   |                 |              |     |
| Vertex4       6 Month       100         Vertex5       12 Month       140         Vertex6       15 Month       160         Vertex7       18 Month       150         Vertex8       24 Month       170         Vertex9       27 Month       180         Vertex10       36 Month       180         Vertex11       4 Year       200                                                                                                    | Vertex3                                | 3 Month        | 125                      |                   |                 |              |     |
| Vertex5         12 Month         140           Vertex6         15 Month         160           Vertex7         18 Month         150           Vertex8         24 Month         170           Vertex9         27 Month         180           Vertex10         36 Month         180           Vertex11         4 Year         200                                                                                                    | Verte×4                                | 6 Month        | 100                      |                   |                 |              |     |
| Vertex515 Month160Vertex718 Month150Vertex824 Month170Vertex927 Month180Vertex1036 Month180Vertex114 Year200                                                                                                    | Vertex5                                | 12 Month       | 140                      |                   |                 |              |     |
| Vertex7         18 Month         150           Vertex8         24 Month         170           Vertex9         27 Month         180           Vertex10         36 Month         180           Vertex11         4 Year         200                                                                                                    | Vertex6                                | 15 Month       | 160                      |                   |                 |              |     |
| Vertex824 Month170Vertex927 Month180Vertex1036 Month180Vertex114 Year200                                                                                                    | Vertex7                                | 18 Month       | 150                      |                   |                 |              |     |
| Vertex927 Month180Vertex1036 Month180Vertex114 Year200                                                                                                    | Vertex8                                | 24 Month       | 170                      |                   |                 |              |     |
| Vertex10     36 Month     180       Vertex11     4 Year     200                                                                                                    | Vertex9                                | 27 Month       | 180                      |                   |                 |              |     |
| Vertex11 4 Year 200 Close                                                                                                    | Vertex10                               | 36 Month       | 180                      |                   |                 |              |     |
| Close                                                                                                    | 101107110                              |                | 200                      | 1                 |                 |              |     |
|                                                                                                    | Vertex11                               | 4 Year         |                          |                   |                 |              | I   |
|                                                                                                    | Vertex11                               | 4 Year         |                          | Close             |                 |              |     |

**ZCYC Estimation Method Selection View Screen** 

## 3.3.3 ZCYC Estimation Method Selection Edit Screen

In order to edit ZCYC Estimation Method, first select a defined estimation method that needs to be

edited by clicking the select button  $\boxed{\mathbb{N}}$ , then click the Edit button  $\boxed{\mathbb{N}}$  present at the right hand corner of the ZCYC Estimation Method Screen. Under Edit screen you can only modify ZCYC Estimation Method Selection; the changes can only be done to the previously defined ZCYC Estimation Method.

The Interest Rate Selection part cannot be edited or changed. You are free to change the estimation method from spread over sovereign to any other (Bootstrap or External Data) or can change the defined spread specification from time vertex spread to parallel spread. Once the changes are made, the screen needs to be saved using the Save button displayed at the end of the page.

| Surrency Ye                              | en.              |                          | let a second Desta | 0 and Class     | Deting 0.0.0 |          |
|------------------------------------------|------------------|--------------------------|--------------------|-----------------|--------------|----------|
|                                          |                  |                          | Interest Rate /    | Asset Class     | Rating - AAA | <u> </u> |
| _                                        |                  |                          |                    |                 |              |          |
| ZCYC Estimation                          | 1 Method Selecti | on                       | 1                  |                 |              |          |
| <ul> <li>Spread over Sovereig</li> </ul> | n Yield Curve    | O Bootstrap Yield Curve  | •                  | C External Data |              |          |
|                                          |                  |                          |                    |                 |              |          |
| 🛓 Spread Specific:                       | ation            |                          |                    |                 |              |          |
| <ul> <li>Time Vertex Spread</li> </ul>   |                  |                          | O Parallel Spread  |                 |              |          |
|                                          |                  |                          |                    |                 |              |          |
| Time Vertex                              | Maturity         | Spread (in basis points) |                    |                 |              |          |
| Vertex1                                  | Spot             | 50                       |                    |                 |              |          |
| Vertex2                                  | 1 Month          | 100                      |                    |                 |              |          |
| Vertex3                                  | 3 Month          | 125                      |                    |                 |              |          |
| Verte×4                                  | 6 Month          | 100                      |                    |                 |              |          |
| Vertex5                                  | 12 Month         | 140                      |                    |                 |              |          |
| Verte×6                                  | 15 Month         | 160                      |                    |                 |              |          |
| Vertex7                                  | 18 Month         | 150                      |                    |                 |              |          |
| Vertex8                                  | 24 Month         | 170                      |                    |                 |              |          |
| Vertex9                                  | 27 Month         | 180                      |                    |                 |              |          |
| Vertex10                                 | 36 Month         | 180                      |                    |                 |              |          |
| Vertex11                                 | 4 Year           | 200                      |                    |                 |              |          |
|                                          |                  | Sav                      | e Close            |                 |              | I        |
|                                          |                  |                          |                    |                 |              |          |
|                                          |                  |                          |                    |                 |              |          |

**ZCYC Estimation Method Selection Edit Screen** 

## 3.3.4 Spread Over Sovereign

The first method is spread over sovereign; once this is selected further selection needs to be made from:

- Time vertex spread
- Parallel Spread

It specifies the type of spread to be applied to the sovereign yield curve. These spreads can be applied only to the standard time vertex.

- Time vertex spread Under time vertex spread, multiple spread value needs to be inserted for each standard time vertex. The spread value will be in basis points.
- Parallel spread A single value needs to be inserted which will be applied to all time standard vertices.

| User Guide: Oracle Financial Services Marke | et Risk Release 8.0.2.0.0 |
|---------------------------------------------|---------------------------|
|---------------------------------------------|---------------------------|

| ne ZCYC Eztimat                | ion Method - Microsoft | Internet Explorer     |                    |                        |              | _ |
|--------------------------------|------------------------|-----------------------|--------------------|------------------------|--------------|---|
|                                |                        |                       |                    |                        |              |   |
|                                |                        |                       |                    |                        |              |   |
| 🚠 Interest i                   | Rate Selection         |                       |                    |                        |              |   |
| Currency                       | Euro                   |                       | Inte               | erest Rate Asset Class | Rating - CCC | ~ |
|                                |                        |                       |                    |                        |              |   |
| 💑 ZCYC Est                     | imation Method Select  | tion                  |                    |                        |              |   |
| Spread over                    | Sovereign Vield Curve  | Bootstran Vield Curve |                    | O External Data        |              |   |
| O oprodu ovor                  |                        |                       |                    | C Externar Data        |              |   |
|                                |                        |                       |                    |                        |              |   |
| Ba Spread S                    | pecification           |                       |                    |                        |              |   |
| O Time Vertex:                 | Spread                 |                       | O Parallel Spread  |                        |              |   |
|                                |                        |                       |                    |                        |              |   |
|                                |                        |                       |                    |                        |              |   |
|                                |                        |                       |                    |                        |              |   |
|                                |                        |                       |                    |                        |              |   |
|                                |                        |                       |                    |                        |              |   |
|                                |                        |                       |                    |                        |              |   |
|                                |                        |                       |                    |                        |              |   |
|                                |                        |                       |                    |                        |              |   |
|                                |                        |                       |                    |                        |              |   |
|                                |                        |                       |                    |                        |              |   |
|                                |                        |                       |                    |                        |              |   |
|                                |                        |                       |                    |                        |              |   |
|                                |                        |                       |                    |                        |              |   |
|                                |                        |                       |                    |                        |              |   |
|                                |                        |                       |                    |                        |              |   |
|                                |                        |                       |                    |                        |              |   |
|                                |                        |                       |                    |                        |              |   |
|                                |                        |                       |                    |                        |              |   |
|                                |                        |                       |                    |                        |              |   |
|                                |                        |                       |                    |                        |              |   |
|                                |                        |                       |                    |                        |              |   |
|                                |                        | Save                  | Close              |                        |              |   |
|                                |                        | Jave                  | 01000              |                        |              |   |
|                                |                        |                       |                    |                        |              |   |
|                                |                        |                       |                    |                        |              |   |
| er Info                        |                        | 10511055              | Creation Data      |                        | 11-May-2009  |   |
| er Info<br>d By                | MRV                    | 25USER                | Creation Date      |                        | 11-May-2005  |   |
| er Info<br>d By<br>lodified By | MRV                    | 25USER                | Last Modified Date |                        | 11-Mdy-2005  |   |

**ZCYC Estimation Method Selection - Spread Over Sovereign Screen** 

# 3.3.5 Bootstrap Yield Curve

Spread specification is not applicable if the Bootstrap Yield Curve is selected. Sovereign and Money Market Asset Classes are always estimated using a bootstrapping procedure or obtained as a download. On selection of either of these Interest Rate Asset Classes, Spread over Sovereign Yield Curve icon will get de-activated.

| ne ZCYC Eztimati  | ion Method - Microsoft Inf | ternet Explorer          |                           |              |
|-------------------|----------------------------|--------------------------|---------------------------|--------------|
|                   |                            |                          |                           |              |
|                   |                            |                          |                           |              |
|                   | late Selection             |                          |                           |              |
| Currency          | Euro                       |                          | Interest Rate Asset Class | Rating - CCC |
|                   |                            |                          |                           |              |
| 🚠 ZCYC Esti       | mation Method Selectio     | n                        |                           |              |
| O Spread over     | Sovereign Yield Curve      | Object Strap Yield Curve | O External Data           |              |
|                   |                            |                          |                           |              |
|                   |                            |                          |                           |              |
|                   |                            |                          |                           |              |
|                   |                            |                          |                           |              |
|                   |                            |                          |                           |              |
|                   |                            |                          |                           |              |
|                   |                            |                          |                           |              |
|                   |                            |                          |                           |              |
|                   |                            |                          |                           |              |
|                   |                            |                          |                           |              |
|                   |                            |                          |                           |              |
|                   |                            |                          |                           |              |
|                   |                            |                          |                           |              |
|                   |                            |                          |                           |              |
|                   |                            |                          |                           |              |
|                   |                            |                          |                           |              |
|                   |                            | [ Pava ]                 | Class                     |              |
|                   |                            | Save                     |                           |              |
|                   |                            |                          |                           |              |
|                   |                            |                          |                           |              |
| er Info           |                            |                          |                           |              |
| ser Info<br>ed By | MRV25                      | USER C                   | Creation Date             | 11-May-2009  |

**ZCYC Estimation Method Selection - Bootstrap Yield Curve Screen** 

## 3.3.6 External Data

You can provide Zero Coupon Yield Curve as a download by selecting the External Data. Spread specification is not applicable if the external data is selected.

| ne ZCYC Eztima | tion Method - Microsoft  | nternet Explorer      |                    |                    |              |   |
|----------------|--------------------------|-----------------------|--------------------|--------------------|--------------|---|
|                |                          |                       |                    |                    |              |   |
| -              |                          |                       |                    |                    |              |   |
| 🚊 Interest     | Rate Selection           |                       |                    |                    |              |   |
| Currency       | Euro                     |                       | Interes            | t Rate Asset Class | Rating - CCC | * |
|                |                          |                       |                    |                    |              |   |
| 📠 ZCYC Es      | timation Method Select   | ion                   |                    |                    |              |   |
| O Spread ove   | er Sovereign Yield Curve | O Bootstrap Yield Cur | ve                 | 💿 External Data    |              |   |
|                |                          |                       |                    |                    |              |   |
|                |                          |                       |                    |                    |              |   |
|                |                          |                       |                    |                    |              |   |
|                |                          |                       |                    |                    |              |   |
|                |                          |                       |                    |                    |              |   |
|                |                          |                       |                    |                    |              |   |
|                |                          |                       |                    |                    |              |   |
|                |                          |                       |                    |                    |              |   |
|                |                          |                       |                    |                    |              |   |
|                |                          |                       |                    |                    |              |   |
|                |                          |                       |                    |                    |              |   |
|                |                          |                       |                    |                    |              |   |
|                |                          |                       |                    |                    |              |   |
|                |                          |                       |                    |                    |              |   |
|                |                          |                       |                    |                    |              |   |
|                |                          | _                     |                    |                    |              |   |
|                |                          | Sav                   | /e Close           |                    |              |   |
|                |                          |                       |                    |                    |              |   |
| ser Info       |                          |                       |                    |                    |              |   |
| ed By          | MRV:                     | 25USER                | Creation Date      |                    | 11-May-2009  |   |
| Indified Du    |                          |                       | Loot Medified Date |                    |              |   |

**ZCYC Estimation Method Selection - External Data Screen** 

## 3.4 Interest Rate Model Selection

Under this screen, an interest rate model needs to be mapped for each currency-interest rate combination. If a Zero Coupon Yield Curve Estimation Method has not been specified for all the Interest Rate Asset Classes in a particular currency, then that currency should not appear for selection in the Currency Browser.

| Oracle Financial Services Market Risk | Windows Internet Explorer<br>Services Market Risk |             |                          |                   | user: gluser                |
|---------------------------------------|---------------------------------------------------|-------------|--------------------------|-------------------|-----------------------------|
| Logout Chang                          | e Password About                                  |             |                          |                   | Information Domain:CRECINFO |
| Infodom : CRECINFO                    |                                                   |             | Interest Rate Model Sele | ection            |                             |
| Market Risk                           | Search and Filter                                 |             |                          |                   |                             |
| Reference Data Management             | Currency                                          |             |                          |                   |                             |
| Time Vertex Specification             | S List of Selected Interest                       | Rate Models |                          | 🖹 🔲 🖉 🗑 🗗 Öo ?) 🔻 |                             |
| - ZCYC Estimation Method Selection    | Eurrency                                          | Created By  | Creation Date            | Last Modified By  | Last Modified Date          |
| Portfolio Management                  |                                                   |             |                          |                   |                             |
| Incremental VaR                       |                                                   |             |                          |                   |                             |
|                                       |                                                   |             |                          |                   |                             |
|                                       |                                                   |             |                          |                   |                             |
|                                       |                                                   |             |                          |                   |                             |
| 4                                     |                                                   |             |                          |                   |                             |
|                                       |                                                   |             |                          |                   |                             |
|                                       |                                                   |             |                          |                   |                             |
|                                       |                                                   |             |                          |                   |                             |
|                                       |                                                   |             |                          |                   |                             |
|                                       |                                                   |             |                          |                   |                             |
|                                       |                                                   |             |                          |                   |                             |
|                                       |                                                   |             |                          |                   |                             |
|                                       |                                                   |             |                          |                   |                             |
|                                       |                                                   |             |                          |                   |                             |
|                                       |                                                   |             |                          |                   |                             |
|                                       |                                                   |             |                          |                   |                             |
|                                       |                                                   |             |                          |                   |                             |
|                                       |                                                   |             |                          |                   |                             |
|                                       |                                                   |             |                          |                   |                             |
|                                       |                                                   |             |                          |                   |                             |
|                                       |                                                   |             |                          |                   |                             |
|                                       |                                                   |             |                          |                   |                             |
|                                       |                                                   |             |                          |                   |                             |
|                                       |                                                   |             |                          |                   |                             |

**Interest Rate Model Selection Display Screen** 

### 3.4.1 Interest Rate Model Add Screen

In order to add or define a new Interest Rate Model, click the Add button 🖻 in the Interest Rate Model Screen:

- Currency Selection From the currency browser a single currency needs to be selected. Multiple selections are not allowed. Once a particular currency selected, then all the interest rates available in that currency will be displayed.
- Interest Rate Model Mapping For each Interest Rate Asset Class, one Interest Rate Model needs to be selected from the following:
  - Black Model
  - Hull White Model
  - Ho-lee Model
  - Ornstein Uhlenback Model

| v Interest Rate Model Selection - M | icrosoft Internet Explorer |               |             | - |
|-------------------------------------|----------------------------|---------------|-------------|---|
| E Currency Selection                |                            |               |             | _ |
| Currency                            |                            |               |             |   |
|                                     |                            |               |             |   |
| 🚊 Interest Rate Model Mappin        | ıg                         |               |             |   |
| Interest Rate Asset Class           | Interest Rate Model        |               |             |   |
|                                     |                            |               |             |   |
|                                     |                            |               |             |   |
|                                     |                            |               |             |   |
|                                     |                            |               |             |   |
|                                     |                            |               |             |   |
|                                     |                            |               |             |   |
|                                     |                            |               |             |   |
|                                     |                            |               |             |   |
|                                     |                            |               |             |   |
|                                     |                            |               |             |   |
|                                     |                            |               |             |   |
|                                     |                            |               |             |   |
|                                     |                            |               |             |   |
|                                     |                            |               |             |   |
|                                     |                            |               |             |   |
|                                     | Sav                        | Close         |             |   |
| ser lofo                            |                            |               |             |   |
| ed By                               | MRV25USER                  | Creation Date | 24-Apr-2009 |   |
| ,                                   |                            |               |             |   |

**Interest Rate Model Selection Add Screen** 

Once a model is defined for a particular interest rate-currency combination it can be edited and a different model can be selected. The selection will not be allowed to save unless an interest rate model is mapped to every Interest Rate Asset Class for the selected currency.

If spread over sovereign yield curve is specified for any Currency – Interest Rate Asset Class combination, then a separate Interest Rate Model is not allowed to be selected for that combination.

## 3.4.2 Interest Rate Model Selection View Screen

To view an existing Interest Rate Model, click the View button which is present on the right hand corner of the Interest Rate Model Selection Screen. In order to View, first select an existing

record by activating the select button  $\boxed{\mathbf{v}}$ , then click the View button  $\boxed{\mathbf{v}}$  present on the right hand corner of the screen. The chosen Interest Rate Model will be displayed in view mode and it cannot be edited.

| / Interest Rate Model - Microsof | t Internet Explorer |                        |            | _ |
|----------------------------------|---------------------|------------------------|------------|---|
|                                  |                     |                        |            |   |
| 🍰 Currency Selection             |                     |                        |            |   |
| Currency                         | US Dollar           |                        |            |   |
|                                  |                     |                        |            |   |
| 😽 Interest Rate Model Man        | ning                |                        |            |   |
| Interest Rate Asset Class        | Interest Rate Model |                        |            |   |
| Sovereign Rating                 | Hull White          |                        |            |   |
| Government Agency                | Black Process       |                        |            |   |
|                                  |                     |                        |            |   |
|                                  |                     |                        |            |   |
|                                  |                     |                        |            |   |
|                                  |                     |                        |            |   |
|                                  |                     |                        |            |   |
|                                  |                     |                        |            |   |
|                                  |                     |                        |            |   |
|                                  |                     |                        |            |   |
|                                  |                     |                        |            |   |
|                                  |                     |                        |            |   |
|                                  |                     |                        |            |   |
|                                  |                     |                        |            |   |
|                                  |                     |                        |            |   |
|                                  |                     |                        |            |   |
|                                  |                     |                        |            |   |
|                                  |                     |                        |            |   |
|                                  |                     |                        |            |   |
|                                  |                     | Close                  |            |   |
|                                  |                     | Close                  |            |   |
| ser Info                         |                     | Close                  | 05042000   |   |
| ser Info<br>ad By                | MRV25USER           | Close<br>Creation Date | 05/04/2009 |   |

**Interest Rate Model Selection View Screen** 

## 3.4.3 Interest Rate Model Edit Screen

In order to edit an Interest Rate Model, first select a defined Interest Rate model that needs to be

edited by clicking the select button  $\boxed{\textcircled{}}$ , then click the Edit button  $\boxed{\textcircled{}}$  present at the right hand corner of the Interest Rate Model Selection Screen. Under Edit screen you can only add or modify the already defined models for a particular Asset Class.

The currency once defined cannot be edited. You are free to change the model from any one to the other model. Once the changes are made the screen needs to be saved using the Save button displayed at the end of the page.

| v       v       v       v       v       v       v       v       v       v       v       v       v       v       v       v       v                                                                                 |       |
|----------------------------------------------------------------------------------------------------|-------|
|                                                                                                    |       |
|                                                                                                    |       |
|                                                                                                    |       |
| V       V       V       V       V       V       V       V       V       V       V       V       V       V       V       V       V       V       V       V       V       V       V       V       V                 |       |
| •         •           •         •           •         •           •         •           •         •           •         •           •         •           •         •           •         •           •         • |       |
|                                                                                                    |       |
|                                                                                                    |       |
|                                                                                                    |       |
|                                                                                                    |       |
|                                                                                                    |       |
| ×<br>×<br>×                                                                                                    |       |
| v<br>v                                                                                                    |       |
|                                                                                                    |       |
| ~                                                                                                    |       |
|                                                                                                    |       |
| · ·                                                                                                    |       |
| ×                                                                                                    |       |
| ×                                                                                                    |       |
|                                                                                                    |       |
| Close                                                                                                    |       |
|                                                                                                    |       |
|                                                                                                    |       |
| eation Date 05/04/2009                                                                                                    |       |
| ĺ                                                                                                    | Close |

**Interest Rate Model Selection Edit Screen** 

## 3.5 Correlation Mapping

Risk Factor Correlation mapping and FX Risk Factor Correlation Mapping are one time configuration user interface. In this screen you need to setup the risk factors to be considered for computing correlation. Correlation matrix is used in VaR computation, therefore you should select all the risk factors which are part of the portfolio.

## 3.5.1 Risk Factor Correlation Mapping

Risk Factor correlation mapping allows you to select the risk factors applicable to portfolio based on asset and asset class combination. Follow the below steps to add a risk factor:

- 1. Click Risk Factor Correlation Mapping. The summary screen displays the list of selected risk factors.
- 2. Click Add icon to add the risk factor

#### User Guide: Oracle Financial Services Market Risk Release 8.0.2.0.0

| ICACLE Financial Servi                                              | ces Ar<br>System | nalytica<br>Configurat | al Applications      | ment             |                              |                                   |                   |
|---------------------------------------------------------------------|------------------|------------------------|----------------------|------------------|------------------------------|-----------------------------------|-------------------|
| lect Applications                                                   |                  | Market R               | isk > Reference Data | Management > Ris | k Factor Correlation Mapping |                                   |                   |
| ancial Services Market Risk                                         | ×.               |                        |                      |                  | Risk Factor                  | Correlation Mapping               |                   |
| Common Object Maintenance                                           |                  | u Se<br>Asset          | arch and Filter      |                  |                              |                                   | <b>B</b> D        |
| El Unified Analytical Metadata                                      |                  | 8 As                   | set - Asset Class M  | apping           |                              |                                   | 1 to 1 of 1 💽 💽 💽 |
| Operations     Market Risk                                          |                  |                        | Indian Rupee         |                  |                              | Corporate - AA<br>Soverign Rating |                   |
| A La Reference Data Management                                      |                  |                        |                      |                  |                              | Corporate - A                     |                   |
| Time Vertex Specification                                           | b                |                        |                      |                  |                              |                                   |                   |
| V ZCYC Estimation Method Selection                                  |                  |                        |                      |                  |                              |                                   |                   |
| t <sup>p</sup> Risk Factor Correlation Mapping                      |                  |                        |                      |                  |                              |                                   |                   |
| PX Hisk Factor Correlation Mapping     Management                   |                  |                        |                      |                  |                              |                                   |                   |
| Ca Incremental VaR                                                  |                  |                        |                      |                  |                              |                                   |                   |
| Car Manage MR Rules     Car Manage MR Rules     Car Manage MR Rules |                  |                        |                      |                  |                              |                                   |                   |
| Metadata Browser                                                    |                  |                        |                      |                  |                              |                                   |                   |
|                                                                     |                  |                        |                      |                  |                              |                                   |                   |

3. Select Asset of risk factor.

|                            |              | Risk Facto | Correlation Mapping |  | T    |
|----------------------------|--------------|------------|---------------------|--|------|
| <ul> <li>Select</li> </ul> |              |            |                     |  |      |
| Asset                      | Indian Rupee | ~          |                     |  |      |
| Asset - Asset Class M      | lapping      |            |                     |  |      |
| Asset                      | Ast          | set Class  |                     |  |      |
|                            |              |            |                     |  | -    |
|                            |              |            |                     |  |      |
|                            |              |            |                     |  |      |
|                            |              |            |                     |  |      |
|                            |              |            |                     |  |      |
|                            |              |            |                     |  |      |
|                            |              |            |                     |  |      |
|                            |              |            |                     |  |      |
|                            |              |            |                     |  |      |
|                            |              |            |                     |  |      |
|                            |              |            |                     |  |      |
|                            |              |            |                     |  |      |
|                            |              |            |                     |  |      |
|                            |              |            |                     |  |      |
|                            |              |            |                     |  |      |
|                            |              |            |                     |  |      |
|                            |              |            |                     |  |      |
|                            |              |            |                     |  |      |
|                            |              |            |                     |  | ~    |
|                            |              |            |                     |  |      |
|                            |              | 54         | e Cancel            |  |      |
|                            |              | _          |                     |  |      |
|                            |              |            |                     |  |      |
|                            |              |            |                     |  | 100% |

4. Click the Add icon to select all Asset Classes applicable for the selected asset.

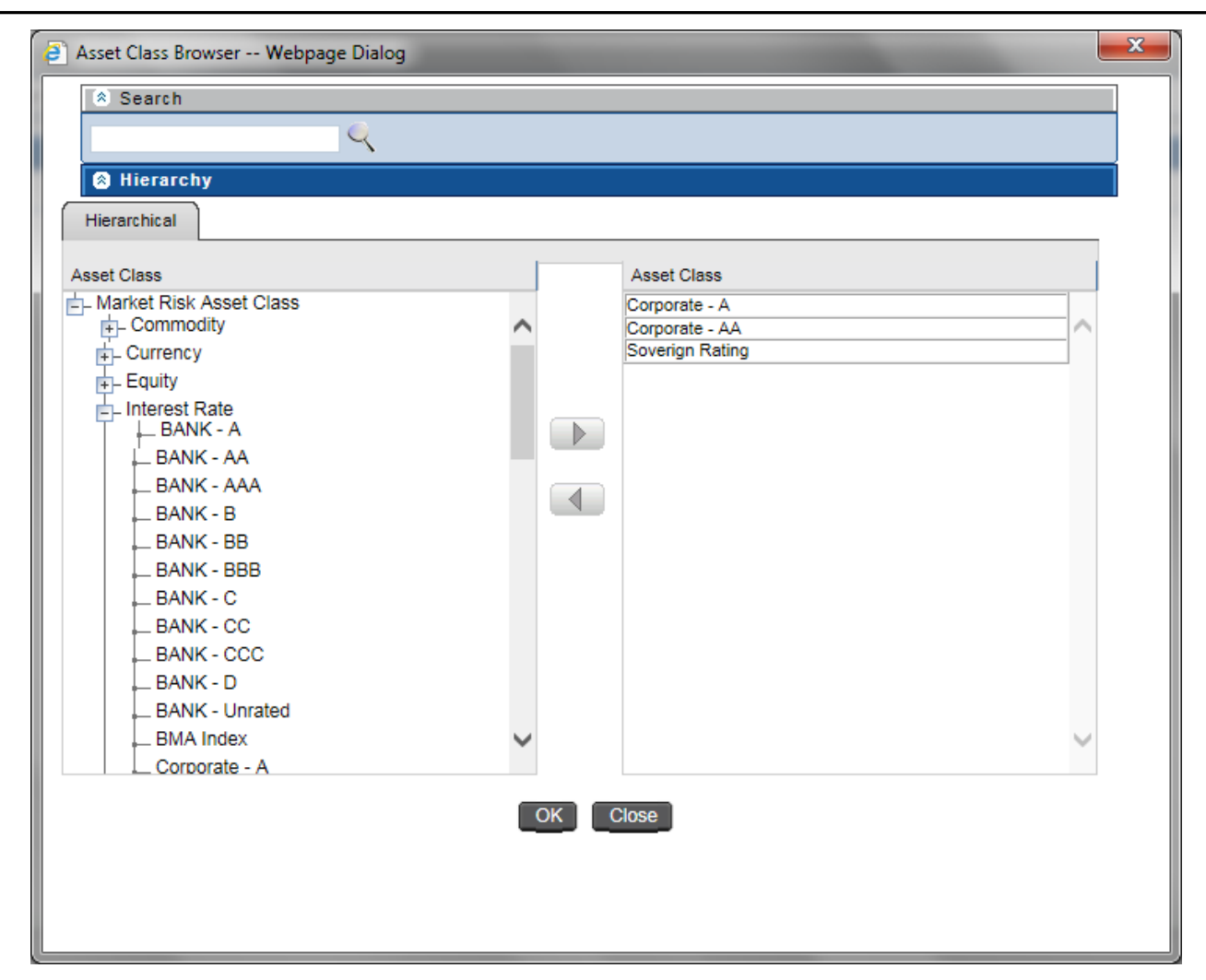

5. Click OK to save the mapping

## 3.5.2 FX Risk Factor Correlation Mapping

FX Risk Factor correlation mapping allows you to select the risk factors applicable to Forex instrument based on Currency. You can select the pair of currency applicable as risk factor for forex instrument in portfolio. Follow the below steps to add a risk factor:

- 1. Click FX Risk Factor Correlation Mapping. The summary screen with list of selected risk factor is displayed.
- 2. Click Add icon to add the risk factor.

|                                                                                                    | ices Analytical Applications                                                                                                    |                                                                              |              | v 🔹 v   US-English v   EMUSER v |
|----------------------------------------------------------------------------------------------------|----------------------------------------------------------------------------------------------------|------------------------------------------------------------------------------|--------------|---------------------------------|
| Applications     Sandbox     Object Administration       Select Applications     Financial Services Market Risk       Image: Select Applications     Image: Select Applications       Image: Select Applications     Image: Select Applications       Image: Select Applications     Image: Select Applications       Image: Select Applications     Image: Select Amagement       Image: Select Applications     Image: Select Amagement       Image: Select Applications     Image: Select Amagement       Image: Select Applications     Image: Select Amagement       Image: Select Applications     Image: Select Applications       Image: Select Applications     Image: Select Applications       Image: Select Applications     Image: Select Applications       Image: Select Applications     Image: Select Applications       Image: Select Applications     Image: Select Applications       Image: Select Applications     Image: Select Applications       Image: Select Applications     Image: Select Applications       Image: Select Applications     Image: Select Applications       Image: Select Applications     Image: Select Applications       Image: Select Applications     Image: Select Applications       Image: Select Applications     Image: Select Applications       Image: Select Applications     Image: Select Applications       Image: Select Applications     Image: | System Configuration & Identity Management Market Risk > Reference Data Management > Convercy 1 Currency 1 Currency 1 Cur | FX Rok Factor Correlation Mapping<br>FX Risk Factor Correla<br>(m)<br>C<br>C | tion Mapping | 1ko tor 1                       |
|                                                                                                    |                                                                                                    |                                                                              |              |                                 |

3. Select Currency 1. It denotes the first currency in currency pairs of forex instruments.

|                   |              | FX Risk Factor Correlation Mapping |  |
|-------------------|--------------|------------------------------------|--|
| Select            |              |                                    |  |
| umency 1          | Indian Rupee | ~                                  |  |
| Currency Mappings |              |                                    |  |
| urrency 1         | Currency 2   |                                    |  |
|                   |              |                                    |  |
|                   |              |                                    |  |
|                   |              |                                    |  |
|                   |              |                                    |  |
|                   |              |                                    |  |
|                   |              |                                    |  |
|                   |              |                                    |  |
|                   |              |                                    |  |
|                   |              |                                    |  |
|                   |              |                                    |  |
|                   |              |                                    |  |
|                   |              |                                    |  |
|                   |              |                                    |  |
|                   |              |                                    |  |
|                   |              |                                    |  |
|                   |              |                                    |  |
|                   |              |                                    |  |
|                   |              |                                    |  |
|                   |              | Save Cancel                        |  |
|                   |              |                                    |  |

4. Click the Add icon to select all the Currency 2 applicable for the selected Currency 1. Currency 2 denotes the second currency in currency pair of forex instruments.

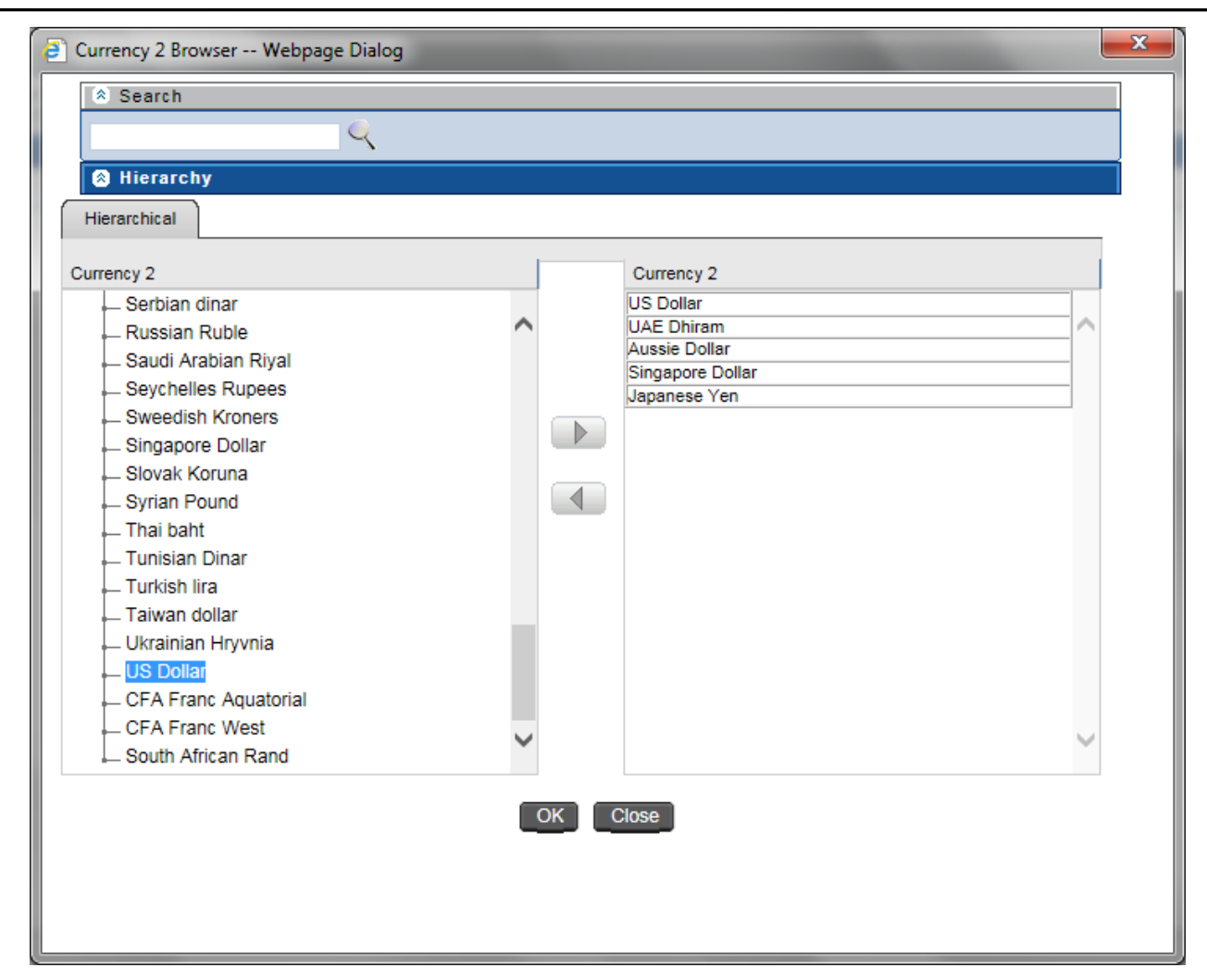

5. Click OK to save the mapping

## 3.6. Portfolio Management

Under this screen, a portfolio needs to be defined on the basis of multiple dimensions. A portfolio will be a combination of currency, MR asset class, Line of business, Trading Desk, Legal Reporting, Bank Instrument Type, Market Risk Instrument Type, Counterparty, Market Risk Asset and MR Bank Asset Class. A portfolio will be defined on 1 or more dimensions along with one or more leaf nodes. Once a portfolio is defined it can be deleted but it cannot be edited.

#### User Guide: Oracle Financial Services Market Risk Release 8.0.2.0.0

| Oracle Financial Services Market Risk                                   | Windows Internet Explorer<br>Services Market Risk |                      |                 |            | User: gluser            |
|-------------------------------------------------------------------------|---------------------------------------------------|----------------------|-----------------|------------|-------------------------|
| Logout Change                                                           | Password About                                    | Dortf                | olio Managomont | Into       | rmation Domain:URECINFU |
| Infodom : CRECINFO                                                      | M. Country and Elling                             | FUTU                 | ono management  |            |                         |
| Market Risk ⊟- Reference Data Management → Equity Risk Factor Selection | Portfolio Name                                    |                      |                 |            |                         |
|                                                                         |                                                   |                      |                 |            |                         |
| Time Vertex Specification     ZCYC Estimation Method Selection          | Elist of Portfolios                               | ortfolio Description | User            | Creation D | late                    |
| Interest Rate Model Selection                                           |                                                   |                      |                 |            |                         |
| Portfolio Management                                                    | (                                                 |                      |                 |            |                         |
|                                                                         |                                                   |                      |                 |            |                         |
|                                                                         |                                                   |                      |                 |            |                         |
|                                                                         |                                                   |                      |                 |            |                         |
|                                                                         |                                                   |                      |                 |            |                         |
|                                                                         |                                                   |                      |                 |            |                         |
|                                                                         |                                                   |                      |                 |            |                         |
|                                                                         |                                                   |                      |                 |            |                         |
|                                                                         |                                                   |                      |                 |            |                         |
|                                                                         |                                                   |                      |                 |            |                         |
|                                                                         |                                                   |                      |                 |            |                         |
|                                                                         |                                                   |                      |                 |            |                         |
|                                                                         |                                                   |                      |                 |            |                         |
|                                                                         |                                                   |                      |                 |            |                         |
|                                                                         |                                                   |                      |                 |            |                         |
|                                                                         |                                                   |                      |                 |            |                         |
|                                                                         |                                                   |                      |                 |            |                         |
|                                                                         |                                                   |                      |                 |            |                         |
|                                                                         |                                                   |                      |                 |            |                         |
|                                                                         |                                                   |                      |                 |            |                         |
|                                                                         |                                                   |                      |                 |            |                         |
|                                                                         |                                                   |                      |                 |            |                         |
|                                                                         |                                                   |                      |                 |            |                         |

#### **Portfolio Management Display Screen**

### 3.6.1 Portfolio Management Add Screen

In order to add or define a new Portfolio Management, click the Add button B in the Portfolio Management Screen.

- Portfolio Name Give an appropriate portfolio name.
- Portfolio Description Describe the portfolio in brief.
- Dimensions In order to add the dimensions to the portfolio, click the Add button 🗈 in the Filter Specification section in Portfolio Management Add Screen.
- Once you click the add button, Dimension Hierarchy Browser will open.

A portfolio is a combination of one or more following dimensions:

- Currency
- Market Risk Asset Class
- Line of Business
- Trading Desk
- Legal Reporting
- Bank Instrument Type
- Market Risk Instrument Types
- Counterparty
- Market Risk Asset

#### • MR Bank Asset Class

The dimensions for defining a portfolio are configurable as per your preference. Accordingly, a position may belong to more than one portfolio. You may define a portfolio as a combination of multiple levels under each dimension.

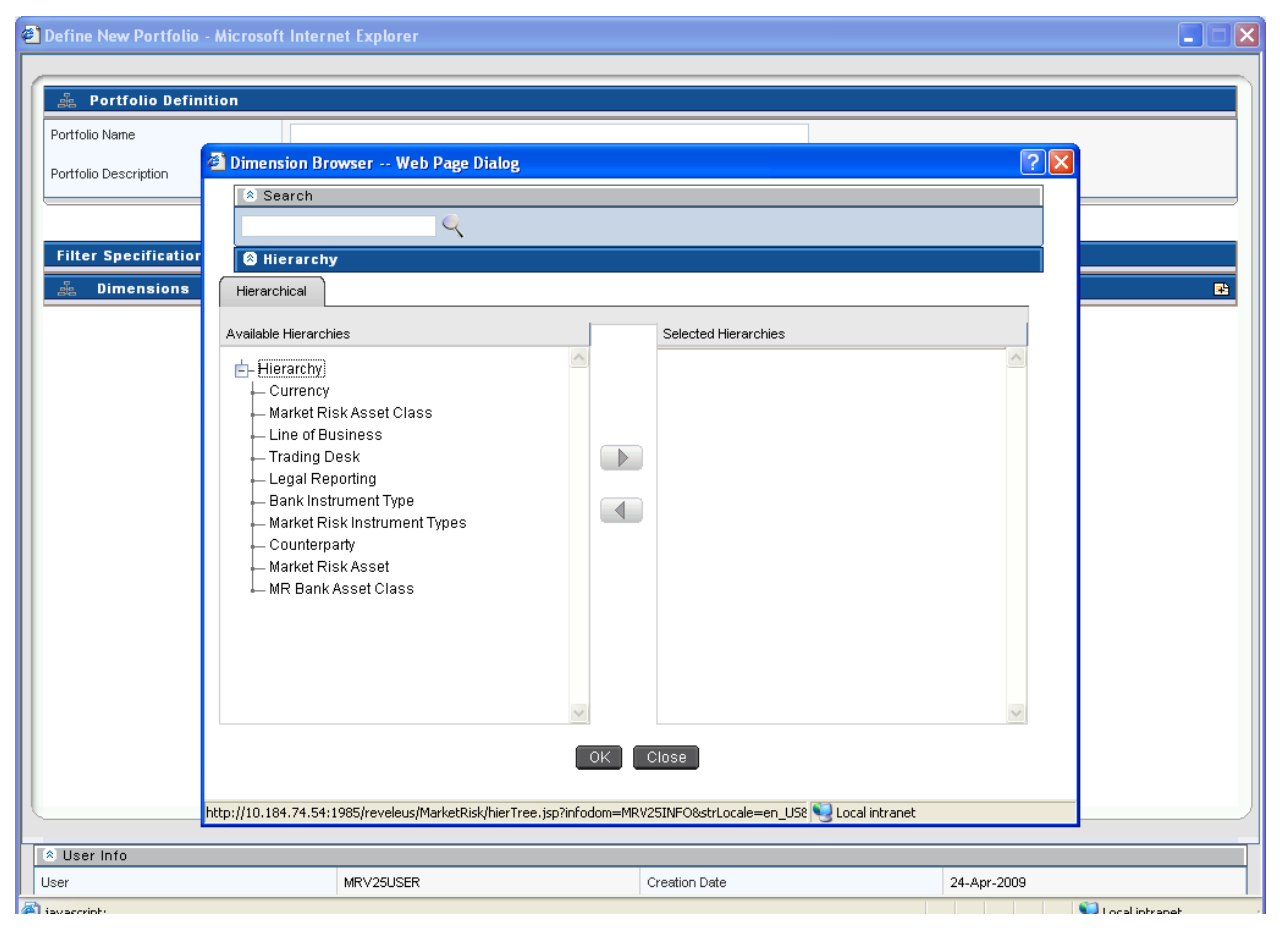

#### Portfolio Management Add Screen

Under each dimension, one or multiple nodes can be selected. A combination of different dimensions and different nodes make a unique portfolio. Once the dimensions are selected from the **Dimension** browser, depending upon the selection leaf nodes of each dimension needs to be selected. For example: from **Bank Instrument Type** Browser, you need to select one or more instruments which need to be included in a particular portfolio.

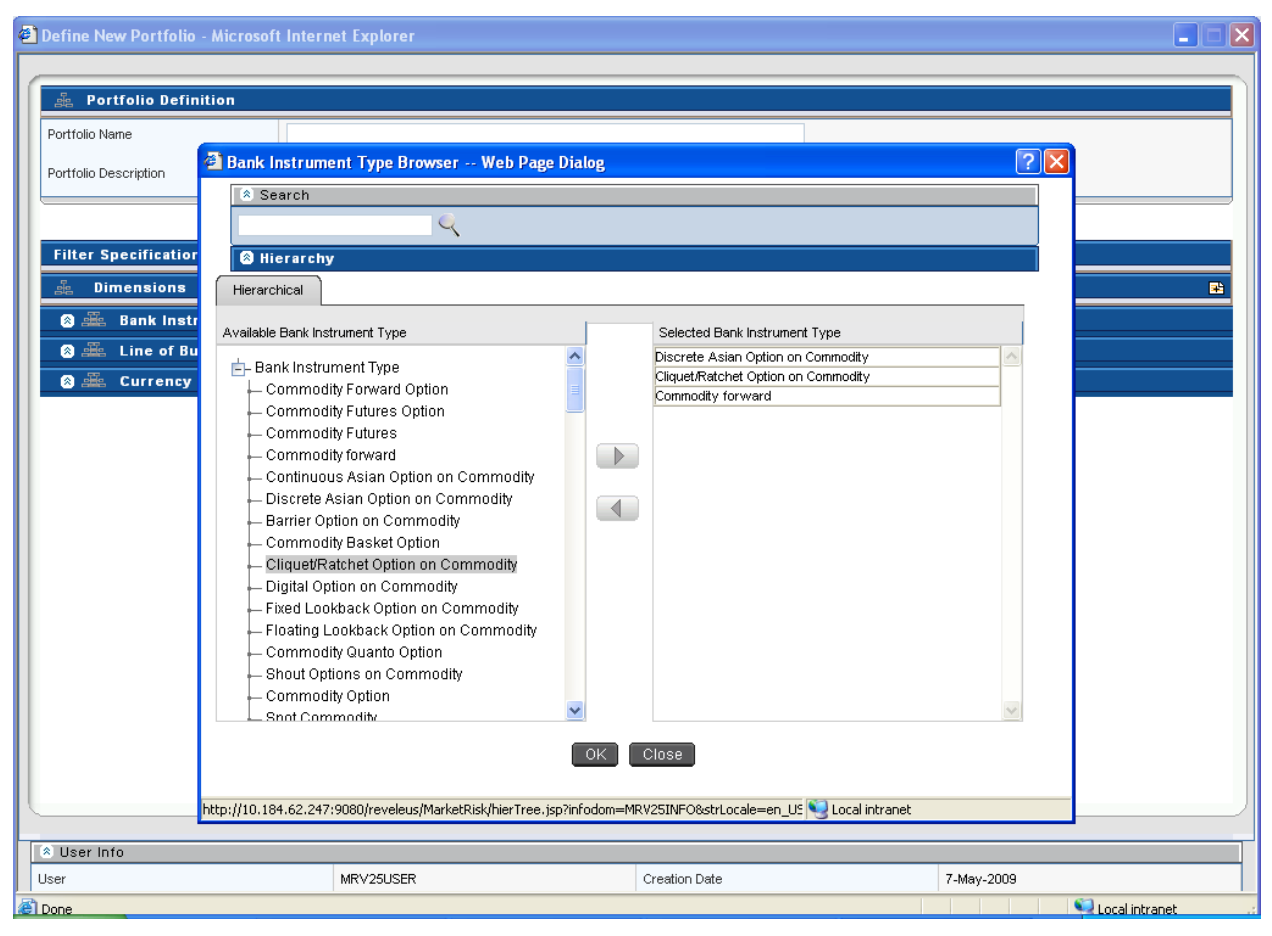

User Guide: Oracle Financial Services Market Risk Release 8.0.2.0.0

Portfolio Management Dimensions Screen- Bank Instrument Type Browser

### 3.6.2. Portfolio Management View Screen

The portfolio management view screen is displayed in the view mode. To view an existing Portfolio, click the View button which is present on the right hand side (RHS) corner of the Portfolio Management Screen.

In order to View, first select an existing record by activating the select button  $\checkmark$ , then click the View button  $\blacksquare$  present on the RHS corner of the screen. The chosen portfolio will be displayed in view mode and it cannot be edited.

| iew Portfolio - Microsoft In                                                                   | ternet Explorer                         |       |                  |
|------------------------------------------------------------------------------------------------|-----------------------------------------|-------|------------------|
| 🚋 Portfolio Definition                                                                         |                                         |       |                  |
| Portfolio Name                                                                                 | Non Exotic Simple Instruments Portfolio |       |                  |
| Portfolio Description                                                                          | Non Exotic Simple Instruments Portfolio |       |                  |
| Filter Specification                                                                           |                                         |       |                  |
| 🚣 Dimensions<br>🛿 🍰 Market Risk Instrum                                                        | ent Types                               |       | 1 to 5 of 21 🔇 💽 |
| Commodity Futures<br>Commodity forward<br>Commodity Option<br>Spot Commodity<br>Equity Futures |                                         |       |                  |
|                                                                                                |                                         |       |                  |
|                                                                                                |                                         |       |                  |
|                                                                                                |                                         |       |                  |
|                                                                                                |                                         |       |                  |
|                                                                                                |                                         |       |                  |
|                                                                                                |                                         | Close |                  |
|                                                                                                |                                         |       |                  |
| User Info                                                                                      |                                         |       |                  |

Portfolio Management View Screen

## 3.6.3 Portfolio Management Delete Screen

In order to delete a particular portfolio, first select an existing record by activating the select

button  $\boxed{\textcircled{}}$ , and then click the delete button  $\boxed{\textcircled{}}$  present on the RHS corner of the screen. The selected portfolio will get deleted, a multiple deletion is not allowed under this screen.

### 3.7 Incremental VaR

Incremental VaR is calculated for all portfolios which are previously defined under portfolio management screen and for which risk measures have been calculated. An incremental portfolio is defined based on the following parameters: reference portfolio, execution date, VaR model and instruments. Position specific details like number of units and position type are required for each instrument mapped to the portfolio.

#### User Guide: Oracle Financial Services Market Risk Release 8.0.2.0.0

| Oracle Financial Services Market Risk - V                  | Windows Internet Explorer            |                             |                                  |                                              |
|------------------------------------------------------------|--------------------------------------|-----------------------------|----------------------------------|----------------------------------------------|
| Financial S                                                | Services Market Risk                 |                             |                                  | <b>User:</b> gluser                          |
|                                                            | e Password About                     |                             |                                  | Information Domain:CRECINFO                  |
| Infodom : CRECINFO                                         |                                      | In                          | cremental VaR                    |                                              |
| Market Risk                                                | (*) Search and Filter                |                             |                                  |                                              |
| Reference Data Management                                  | Incremental Portfolio Name           |                             | Reference Portfolio              | ×                                            |
| Equity Risk Factor Selection     Time Vertex Specification | Run Execution Date                   |                             | Market Risk VaR Model Name       |                                              |
| - ZCYC Estimation Method Selection                         | A Incremental Vap Details            |                             |                                  |                                              |
| Interest Rate Model Selection                              | Incremental Portfolio Name Reference | nce Portfolio Run Execution | Market Risk VaR Model Created By | Creation Date Last Modified By Last Modified |
| Incremental VaR                                            |                                      | Date                        | Name                             | Creation Date Date Date                      |
|                                                            |                                      |                             |                                  |                                              |
|                                                            |                                      |                             |                                  |                                              |
|                                                            |                                      |                             |                                  |                                              |
| 4                                                          |                                      |                             |                                  |                                              |
|                                                            |                                      |                             |                                  |                                              |
|                                                            |                                      |                             |                                  |                                              |
|                                                            |                                      |                             |                                  |                                              |
|                                                            |                                      |                             |                                  |                                              |
|                                                            |                                      |                             |                                  |                                              |
|                                                            |                                      |                             |                                  |                                              |
|                                                            |                                      |                             |                                  |                                              |
|                                                            |                                      |                             |                                  |                                              |
|                                                            |                                      |                             |                                  |                                              |
|                                                            |                                      |                             |                                  |                                              |
|                                                            |                                      |                             |                                  |                                              |
|                                                            |                                      |                             |                                  |                                              |
|                                                            |                                      |                             |                                  |                                              |
|                                                            |                                      |                             |                                  |                                              |
|                                                            |                                      |                             |                                  |                                              |
|                                                            |                                      |                             |                                  |                                              |
|                                                            |                                      |                             |                                  |                                              |
|                                                            |                                      |                             |                                  |                                              |

#### Incremental VaR Display Screen

### 3.7.1 Incremental VaR Add Screen

In order to add or define a new Incremental VaR portfolio, click the Add button 🖻 in the Incremental VaR Screen.

- Incremental Portfolio Name Give an appropriate incremental portfolio name.
- Run Execution Date Select an appropriate Run Execution date from the calendar browser which will be the fic mis date for you.
- Reference Portfolio For a specific incremental portfolio, single existing portfolio can be selected along with multiple instruments mapped to it from the hierarchy browser.
- Market Risk VaR Model Name Select single market risk VaR model name from the market risk VaR model hierarchy browser to which this particular Incremental VaR model will be mapped.
- - Units
  - Position Type

| ncremental VaR Specification - Micros                                                                                                    | oft Internet Explorer                                                                                                    |                            |             |                  |   |
|----------------------------------------------------------------------------------------------------|----------------------------------------------------------------------------------------------------|----------------------------|-------------|------------------|---|
| 🗿 Hierarchy Browser - Microsoft                                                                                                    | Internet Expl 🔳 🗖 🔀                                                                                                    |                            |             |                  | _ |
| 🔦 Search                                                                                                    |                                                                                                    | Reference Portfolio        |             |                  |   |
| Instruments 1 to 50 of 3                                                                                                    | 2266 < 🖌 🕨 🕨                                                                                                    | Market Risk VaR Model Name |             |                  |   |
|                                                                                                    |                                                                                                    |                            |             |                  | 9 |
| Anstruments     HP INR     MADRASCEM INR     MADRASCEM INR     SUBEXLTD INR     SUBEXLTD INR     SUBEXLTD INR     SUBEXLTD INR     SOFWOP 133 426 USD PUT IN     T2/13/2/001     SOFWOP 133 426 USD PUT IN     SUBEX/2010     SOFWOP 133 426 USD PUT IN     SUBEX/2010     SOFWOP 133 426 USD PUT IN     SUB/2/2010     SOFWOP 133 426 USD PUT IN     SOFWOP 135 826 INR CALL II     T1/19/2010     SOFWOP 125 826 INR CALL II     T1/19/2010     SOFWOP 2290.026 INR PUT IN     T1/19/2010     SOFWOP 2290.026 INR PUT IN     SOFWOP 2290.026 INR PUT IN     MORE COMMAND | ISTEQFV/DSFV/D24<br>ISTEQFV/DSFV/D24<br>ISTEQFV/DSFV/D18<br>ISTEQFV/DSFV/D18<br>ISTEQFV/DSFV/D22<br>ISTEQFV/DSFV/D22<br>ISTEQFV/DSFV/DSFV/D22<br>ISTEQFV/DSFV/DSFV/D22<br>ISTEQFV/DSFV/D25<br>ISTEQFV/DSFV/D25<br>ISTEQFV/D5<br>ISTEQFV/D5 |                            |             |                  |   |
|                                                                                                    |                                                                                                    |                            |             |                  |   |
| User Info                                                                                                    |                                                                                                    |                            |             |                  |   |
| ser                                                                                                    | MRV25USER                                                                                                    | Creation Date              | 24-Apr-2009 | 9                |   |
| ast Modified By                                                                                                    |                                                                                                    | Last Modified Date         |             |                  |   |
|                                                                                                    |                                                                                                    |                            |             | S Local intranat |   |

User Guide: Oracle Financial Services Market Risk Release 8.0.2.0.0

Incremental VaR Add Screen

## 3.7.2 Incremental VaR View Screen

The Incremental VaR view screen is displayed in the view mode. To view an existing defined Incremental VaR Portfolio, click the View button which is present on the RHS corner of the Incremental VaR Screen.

In order to View, first select an existing record by activating the select button , then click the View button present on the RHS corner of the screen. The chosen Incremental VaR Portfolio is displayed and it cannot be edited.

| Incre <u>m</u> | ental VaR Deta <u>ils</u> |                            |                       |                       |                 |                   |  |
|----------------|---------------------------|----------------------------|-----------------------|-----------------------|-----------------|-------------------|--|
| ncrementa      | l Portfolio Name          | testtt                     | Refer                 | ence Portfolio        | Bank Portfoli   | 0                 |  |
|                |                           | 05/07/0000                 | Marke                 |                       | Analytic U.T. S | o<br>Dunalian O   |  |
| KUN EXECU      | tion Date                 | 05/07/2008                 | Marke                 | t Risk Var Model Name | Analytic IUT L  | Juration_U        |  |
| 🚠 Pos          | ition Specification       |                            |                       |                       |                 |                   |  |
| 000            | Instrument ID             | Instrument Name            |                       | Instrument Type       | Units           | Position Type     |  |
|                | INSTCMOPTSVAN13           | CMOP 1700.2036 USD CALL NO | DEXRMSEEDJPR 6/2/2009 | Commodity Option      | 2               | Short             |  |
|                | BSE:MADRASCEM             | MADRASCEM INR              |                       | Spot Equity           | 23              | Long              |  |
|                | BSE:HP                    | HP INR                     |                       | Spot Equity           | 43              | Long              |  |
|                |                           |                            |                       |                       |                 |                   |  |
|                |                           |                            | Close                 |                       |                 |                   |  |
| er Info        |                           |                            | Close                 |                       |                 |                   |  |
| er Info        |                           | MRV25USER                  | Close                 | on Date               | c               | 5/8/2009 15:34:17 |  |

**Incremental VaR View Screen** 

### 3.7.3 Incremental VaR Edit Screen

In order to edit an Incremental VaR screen, first select a defined Incremental VaR portfolio that

needs to be edited by clicking the select button  $\boxed{\checkmark}$ , then click the Edit button  $\boxed{\checkmark}$  present at the RHS corner of the Incremental VaR Display Screen. Under Edit screen, you can change the execution date and check for incremental VaR. All the dimensions under position specification column can be edited or deleted for a given Incremental VaR portfolio.

The reference portfolio and VaR model name once defined cannot be edited. You are free to make changes to the number of units and position type for a particular instrument mapped to the defined portfolio. Once the changes are made, the screen needs to be saved using the **Save** button displayed at the end of the page.

| Incremental VaR De         | tails   |                                       |                             |                |                  |
|----------------------------|---------|---------------------------------------|-----------------------------|----------------|------------------|
| Incremental Portfolio Name | testttt |                                       | Reference Portfolio         | Bank Portfoli  | 0                |
| Run Execution Date         | 05/07/  | 2008                                  | Market Risk VaR Model Name  | Analytic IUT E | Duration_0       |
|                            |         |                                       |                             |                |                  |
| 🔒 Position Specif          | ication |                                       |                             |                |                  |
| 斗 Instrument               | ID      | Instrument Name                       | Instrument Type             | Units          | Position Type    |
|                            | VAN13   | CMOP 1700.2036 USD CALL NCDEXRMSEEDJP | R 6/2/2009 Commodity Option | 2              | Short 💌          |
| BSE:MADRA:                 | SCEM    | MADRASCEM INR                         | Spot Equity                 | 23             | Short            |
| BSE:HP                     |         | HP INR                                | Spot Equity                 | 43             | Long             |
|                            |         |                                       |                             |                |                  |
|                            |         |                                       |                             |                |                  |
|                            |         | Save                                  | Close                       |                |                  |
| ser Info                   |         | Save                                  | Close                       |                |                  |
| ser Info                   |         | Save<br>MRV25USER                     | Close                       | 5              | 58/2009 15:34:17 |

#### Incremental VaR Edit Screen

## 3.8 Process Description

Following is the description of processes in Market Risk version 8.0.2.0.0:

| Process Name     | Rule Name                     | Description                                                 |
|------------------|-------------------------------|-------------------------------------------------------------|
| Positions Data   | POSITIONS DATA                | This module loads the positions data from stage table to    |
| Population       | POPULATION                    | FACT table if positions data is given as download           |
| Market Data      | MARKET DATA                   | This module loads the market data from stage table to       |
| Population       | POPULATION                    | FACT table if market data is given as download              |
| Commodity        | COMMODITY FUTURE              | This module loads the commodity future curve from stage     |
| Future Curve     | CURVE POPULATION              | table to FACT table if commodity future curve is given as   |
| Population       |                               | download                                                    |
| Equity Corporate | CORPORATE ACTIONS             | This module loads the corporate action data from Stage      |
| Actions Data     | DATA POPULATION               | table to FACT table                                         |
| Population       |                               |                                                             |
| Instruments      | OBLIGORS DATA                 | This module loads the obligors details from stage table to  |
| Obligors Data    | POPULATION                    | FACT table                                                  |
| Population       |                               |                                                             |
| Instruments      | INSTRUMENT SCHEDULE           | This module loads the Instruments Schedule from stage       |
| Schedule Data    | POPULATION                    | table to FACT table                                         |
| Population       |                               |                                                             |
| MR VaR Data      | Currency and Interest Rate    | This module does the Instrument Reclassification of         |
| Preparation      | Instruments Re-classification | instruments with risk factor type as Currency and Interest  |
|                  |                               | Rate                                                        |
| MR VaR Data      | Commodity and Equity          | This module does the Instrument Reclassification of         |
| Preparation      | Instruments Re-classification | instruments with risk factor type as Commodity and Equity.  |
| MR VaR Data      | Currency Asset Re-            | This module does the reclassification of all the instrument |
| Preparation      | Classification                | with risk factor type as Currency                           |

| Process Name | Rule Name                     | Description                                                  |
|--------------|-------------------------------|--------------------------------------------------------------|
| MR VaR Data  | Commodity Asset Re-           | This set of modules does the Reclassification of Asset Class |
| Preparation  | Classification                |                                                              |
| MR VaR Data  | Asset Re-classification for   | This set of modules does the Reclassification of Asset Class |
| Preparation  | Quanto Options                |                                                              |
| MR VaR Data  | Sovereign Asset Class Re-     | This set of modules does the Reclassification of Asset Class |
| Preparation  | Classification                |                                                              |
| MR VaR Data  | Asset Class Classification -  | This set of modules does the Reclassification of Asset Class |
| Preparation  | Simple Derivatives on         |                                                              |
| 1            | Sovereign                     |                                                              |
| MR VaR Data  | Asset Class Classification    | This set of modules does the Reclassification of Asset Class |
| Preparation  | Compound Derivatives on       |                                                              |
| 1            | Sovereign                     |                                                              |
| MR VaR Data  | Asset Class Reclassification  | This set of modules does the Reclassification of Asset Class |
| Preparation  |                               |                                                              |
| MR VaR Data  | Asset Class Reclassification  | This set of modules does the Reclassification of Asset Class |
| Preparation  | based on Rating               |                                                              |
| MR VaR Data  | Asset Class Classification on | This set of modules does the Reclassification of Asset Class |
| Preparation  | Rating for Simple             |                                                              |
| 1            | Derivatives                   |                                                              |
| MR VaR Data  | Asset Class Classification on | This set of modules does the Reclassification of Asset Class |
| Preparation  | Rating for Compound           |                                                              |
| 1            | Derivative                    |                                                              |
| MR VaR Data  | Asset Class Reclassification  | This set of modules does the Reclassification of Asset Class |
| Preparation  | for Equity                    |                                                              |
| MR VaR Data  | Asset Class Reclassification  | This set of modules does the Reclassification of Asset Class |
| Preparation  | for Simple Equity             |                                                              |
| 1            | Derivatives                   |                                                              |
| MR VaR Data  | Asset Class Reclassification  | This set of modules does the Reclassification of Asset Class |
| Preparation  | for Compound Equity           |                                                              |
| 1            | Derivatives                   |                                                              |
| MR VaR Data  | Asset Class Reclassification  | This set of modules does the Reclassification of Asset Class |
| Preparation  | for CDS                       |                                                              |
| MR VaR Data  | Asset Class Reclassification  | This set of modules does the Reclassification of Asset Class |
| Preparation  | for Convertible Bonds         |                                                              |
| MR VaR Data  | POSITION DATA                 | This module loads the Position Data of Instruments from      |
| Preparation  | POPULATION                    | stage table to FACT table.                                   |
| MR VaR Data  | MARKET INSTRUMENT             | This module loads the Instrument Parameter from stage        |
| Preparation  | DATA POPULATION               | table to FACT table.                                         |
| MR VaR Data  | EQUITY INDEX DATA             | This module loads the Equity Index Data from stage Table     |
| Preparation  | POPULATION                    | to FACT Table.                                               |
| MR VaR Data  | PORTFOLIO DATA                | This module loads the Portfolio data like VaR Limit and      |
| Preparation  | POPULATION                    | Actual P&L from Stage Table to FACT Table.                   |
| MR VaR Data  | YIELD CURVE                   | This module loads the Yield Curve Data from stage table to   |
| Preparation  | POPULATION                    | FACT Table for all the Rating and Currency combinations      |
| 1            |                               | for which you have selected the download option.             |
| MR VaR Data  | CDS SPREAD                    | This module loads the CDS Spread data from stage Table to    |
| Preparation  | POPULATION                    | FACT Table.                                                  |
| MR VaR Data  | Interpolate CDS Spreads       | This module maps the given CDS spread to the standard        |
| Preparation  |                               | time vertices as specified by you. If the standard time      |
|              |                               | vertices are not in the downloaded CDS Spread then spread    |
|              |                               | values are interpolated for the intermediate time vertices.  |
| MR VaR Data  | Pop_Correlation_AC            | This module populates the Funds and Benchmark Codes as       |
| Preparation  |                               | Asset Class, this module is purely for calculation purposes  |
|              |                               | where correlation between Benchmark Codes, Funds and         |

| Process Name                                           | Rule Name                                                | Description                                                                                                    |
|--------------------------------------------------------|----------------------------------------------------------|----------------------------------------------------------------------------------------------------|
|                                                        |                                                          | Risk Factors is required for Calculating of VaR and other Risk Measures.                                                                                                    |
| MR VaR Data<br>Preparation                             | RISK FACTOR<br>STATISTICS<br>POPULATION                  | This module loads the Variance, Co-variance, Mean and<br>Correlation Data between all the Risk Factors from stage<br>table to FACT table. This module will be useful if you want<br>to give the Variance, Co-variance, Mean and Correlation<br>data as download.                                                                                                    |
| MR VaR Data<br>Preparation                             | RunningAccCalc                                           | This module calculates the Running Accumulator for Asian<br>Option and updates the value for the corresponding<br>instrument.                                                                                                    |
| MR VaR Data<br>Preparation                             | ZCYCEstimation                                           | This module calculates the Yield Curve for all the Rating<br>and Currency combinations for which you have selected<br>either Bootstrap method or choose to apply spread over<br>Sovereign Yield Term Structure.                                                                                                    |
| MR VaR Data<br>Preparation                             | CMFEstimation                                            | This module calculates the Commodity Future Curve using all the Commodity futures traded in the market.                                                                                                    |
| Interest Rate<br>Mean Reversion<br>Estimation          | IRMeanReversion                                          | This module calculates the Mean Reversion Rate for<br>Interest Rate instrument                                                                                                    |
| Risk Factor<br>Volatility<br>Correlation<br>Estimation | EWMA 0.94                                                | This module first fetches the historical data of all the Risk<br>Factors given by you and applies the corporate action if<br>available to the equities. Once the corporate action has been<br>applied then the module will check for the missing value<br>and fill up the missing values using the method as selected<br>by you. Thereafter, the module calculates the Variance, Co-<br>variance, Mean, and Correlation for all the Risk Factors. |
| Pricing OTC<br>Instruments                             | OTCPricing                                               | This module uses the output of Risk Factor Volatility<br>Correlation Estimation Module and calculates the price of<br>all the OTC Instruments available with the bank. Along<br>with the price calculation, module also calculates the<br>Greeks for all the option instruments and Modified Duration<br>for all the bonds.                                                                                                    |
| Market Risk VaR                                        | Analytic Model / Historical<br>Model / Monte Carlo Model | This module calculates the Risk Measures like VaR, CVaR for the model as defined by you                                                                                                    |
| Market Risk VaR<br>Estimation                          | Simulated_PL_Bucketing                                   | This module buckets the P&L distribution as generated in<br>Monte Carlo or Historical VaR Estimation Methodology for<br>plotting the curve of P&L distribution.                                                                                                    |
| MR Incremental<br>VaR Estimation                       | MRIncrementalVaR                                         | This module calculates the Incremental VaR of the position defined by you added in the selected portfolio.                                                                                                    |

**Table 1: Process Description** 

## 3.9 Examining Results

*Creating and viewing of reports are described in detail in the Active Portal User Manual.* In order to examine results, you have to check in the corresponding tables. After execution is completed, check the T2T logs and the Run-Rule logs. It can be found out from the log files whether the execution is a success or failed. Errors will be displayed in the same log files. The logs will also mention the name of the table in which the Output is populated. You have to access the particular table to view the results.

The final outputs can also be viewed in the **Reports** section. This can be accessed by clicking **Information Delivery** on the left pane of the OFSAAI Infrastructure. Under that click **Insight** and then click **Viewer** to view all the reports.

# Annexure A: GENERATING DOWNLOAD SPECIFICATIONS

Data Model for Market Risk Release 8.0.2.0.0 is available on customer request as an ERwin file.

Download Specifications can be extracted from this model. Refer the whitepaper present in OTN for more details.

## **Annexure B: Market Risk Reports**

The reports which form part of the Market Risk dashboard are grouped into the following subject areas based on their functionality:

- Risk Measures
- Cash Flows
- Component VaR Analytic Method
- Component VaR Simulation Method
- Marginal & Incremental VaR
- Greeks
- Stress & Back Testing
- Comparison Across Portfolios
- Comparison Across VaR Models
- Market Analysis

### 5.1 Risk Measures Subject Area

The following reports are displayed as part of the Risk Measures subject area:

- Combined Alert
- Portfolio Value Across Time
- Profit and Loss Distribution
- Risk Estimation Static
- Risk Measure Report
- Risk Measures Across Time

# **Combined Alert**

| Dashboard Page Name  | Risk Measures                                                                                                    |
|----------------------|----------------------------------------------------------------------------------------------------|
| Report Name          | Combined Alert                                                                                                    |
| Dashboard Name       | Market Risk                                                                                                    |
| Page Level Filters   | Date, Portfolio, Market Risk VaR Model                                                                                                    |
| Report Level Filters | 0                                                                                                    |
| Report Description   | <ul> <li>Reveleus Market Risk Dashboard displays the following Alerts: <ul> <li>Limit Alert</li> <li>Limit Alert is displayed when the VaR estimate of a portfolio under a given Market Risk VaR Model exceeds the VaR Limit specified.</li> </ul> </li> <li>Hypothetical P&amp;L Alert <ul> <li>Hypothetical P&amp;L Alert is displayed when the Hypothetical Loss of a portfolio exceeds the VaR estimate.</li> <li>The Alerts are displayed for all portfolios under all Market Risk VaR Models to which they are mapped for the selected date.</li> </ul> </li> </ul> |

# Portfolio Value Across Time

| Dashboard Page Name  | Risk Measures                                                                                                    |
|----------------------|----------------------------------------------------------------------------------------------------|
| Report Name          | Portfolio Value Across Time                                                                                                    |
| Dashboard Name       | Market Risk                                                                                                    |
| Page Level Filters   | Date, Portfolio, Market Risk VaR Model                                                                                                    |
| Report Level Filters | 0                                                                                                    |
| Report Description   | Portfolio Value across Time is a 3-axis chart for a trailing period of 30 business days on a daily time-step basis.<br>The graph has the date on the horizontal axis, Portfolio Value on the left-side vertical axis and the VaR % of Portfolio Value on the right-side vertical axis. |

# **Profit and Loss Distribution**

| Dashboard Page Name  | Risk Measures                                                                                                    |
|----------------------|----------------------------------------------------------------------------------------------------|
| Report Name          | Profit and Loss Distribution                                                                                                    |
| Dashboard Name       | Market Risk                                                                                                    |
| Page Level Filters   | Date, Portfolio, Market Risk VaR Model                                                                                                    |
| Report Level Filters | 0                                                                                                    |
| Report Description   | Profit and Loss Distribution is a graphical display of the Profit & Loss<br>Distribution under the Simulation Methods to Risk Measure Estimation. The<br>graph has the P&L values on the horizontal axis and the frequency of the P&L<br>values on the vertical axis. The P&L values are bucketed into equal-width<br>buckets in order to estimate the frequency.<br>The graph is a stacked column graph where the data falling within the 10%<br>mark, 20% mark, 30% mark and 40%-70% is displayed in a different color. |

# **Risk Estimation Static**

| Dashboard Page Name  | Risk Measures                                                                                                    |
|----------------------|----------------------------------------------------------------------------------------------------|
| Report Name          | Risk Estimation Static                                                                                                    |
| Dashboard Name       | Market Risk                                                                                                    |
| Page Level Filters   | Date, Portfolio, Market Risk VaR Model                                                                                                    |
| Report Level Filters | 0                                                                                                    |
| Report Description   | On selection of page level filters parameters of selected Market Risk VaR<br>Model are displayed. Details displayed are Risk Measure Estimation Method,<br>Confidence Level, Reporting Currency and Horizon (in days). |

# **Risk Measure Report**

| Dashboard Page Name  | Risk Measures                                                                                                    |
|----------------------|----------------------------------------------------------------------------------------------------|
| Report Name          | Risk Measure Report                                                                                                    |
| Dashboard Name       | Market Risk                                                                                                    |
| Page Level Filters   | Date, Portfolio, Market Risk VaR Model                                                                                                    |
| Report Level Filters | 0                                                                                                    |
| Report Description   | Report displays the risk measures for the selected portfolio and VaR model.         The following risk measures are reported in a tabular format:         i.       Value-at-Risk         ii.       Conditional Value-at-Risk         iii.       Current Portfolio Value         iv.       Simulated Portfolio Value         v.       VaR % of Current Portfolio Value         vi.       Portfolio Var Limit |

# **Risk Measures Across Time**

| Dashboard Page Name  | Risk Measures                                                                                                    |
|----------------------|----------------------------------------------------------------------------------------------------|
| Report Name          | Risk Measures Across Time                                                                                                    |
| Dashboard Name       | Market Risk                                                                                                    |
| Page Level Filters   | Date, Portfolio, Market Risk VaR Model                                                                                                    |
| Report Level Filters | 0                                                                                                    |
| Report Description   | Risk Measures across Time is a 2-axis chart for a trailing period of 30 business days on a daily time-step basis. The graph has the date on the horizontal axis and the VaR, CVaR and Portfolio VaR Limit values on the vertical axis. |

## 5.2 Cash Flows Subject Area

The following reports are displayed as part of the Cash Flows subject area:

- Aggregate Cash Flow Map
- Allocated Cash Flow Report
- Cash Flow by Asset
- Cash Flow by Asset Class
- Risk Estimation Method

## Aggregate Cash Flow Map

| Dashboard Page Name  | Cash Flows                                                                                                    |
|----------------------|----------------------------------------------------------------------------------------------------|
| Report Name          | Aggregate Cash Flow Map                                                                                                    |
| Dashboard Name       | Market Risk                                                                                                    |
| Page Level Filters   | Date, Portfolio, Market Risk VaR Model                                                                                                    |
| Report Level Filters | 0                                                                                                    |
| Report Description   | Aggregate Cash Flow Map is a 2-dimensional surface chart which has the Asset Class – Maturity on the x-axis, the cash flows on the y-axis and the Asset indicated as stacked. |

# **Allocated Cash Flow Report**

| Dashboard Page Name  | Cash Flows                                                                                                    |
|----------------------|----------------------------------------------------------------------------------------------------|
| Report Name          | Allocated Cash Flow Report                                                                                                    |
| Dashboard Name       | Market Risk                                                                                                    |
| Page Level Filters   | Date, Portfolio, Market Risk VaR Model                                                                                              |
| Report Level Filters | 0                                                                                                    |
| Report Description   | Allocated Cash Flow Report is a report displaying the cash flows of each Asset – Asset Class – Maturity vertex in a tabular format. |

# **Cash Flow by Asset**

| Dashboard Page Name  | Cash Flows                                                                                                    |
|----------------------|----------------------------------------------------------------------------------------------------|
| Report Name          | Cash Flow by Asset                                                                                                    |
| Dashboard Name       | Market Risk                                                                                                    |
| Page Level Filters   | Date, Portfolio, Market Risk VaR Model                                                                                       |
| Report Level Filters | 0                                                                                                    |
| Report Description   | Cash Flow Map by Asset is a 2-axis chart which has the Asset on the horizontal axis and the cash flows on the vertical axis. |
| Drill-through On     | On selection of a particular bar, the cash flows from each Asset Class –<br>Maturity in the selected Asset are displayed.    |

# **Cash Flow by Asset Class**

| Dashboard Page Name  | Cash Flows                                                                                                    |
|----------------------|----------------------------------------------------------------------------------------------------|
| Report Name          | Cash Flow by Asset Class                                                                                                    |
| Dashboard Name       | Market Risk                                                                                                    |
| Page Level Filters   | Date, Portfolio, Market Risk VaR Model                                                                                                    |
| Report Level Filters | 0                                                                                                    |
| Report Description   | Cash Flow Map by Asset Class is a 2-axis chart which has the Asset Class on<br>the horizontal axis and the cash flows on the vertical axis. The cash flows of<br>various maturities of an Asset Class are summed up and the aggregate cash<br>flows from each Asset Class are displayed. |

# **Risk Estimation Method**

| Dashboard Page Name  | Cash Flows                                                                                                    |
|----------------------|----------------------------------------------------------------------------------------------------|
| Report Name          | Risk Estimation Method                                                                                                    |
| Dashboard Name       | Market Risk                                                                                                    |
| Page Level Filters   | Date, Portfolio, Market Risk VaR Model                                                                                                    |
| Report Level Filters | 0                                                                                                    |
| Report Description   | On selection of page level filters parameters of selected Market Risk VaR<br>Model are displayed. Details displayed are Risk Measure Estimation Method,<br>Confidence Level, Reporting Currency and Horizon (in days). |

## 5.3 Component VaR - Analytic Method Subject Area

The following reports are displayed as part of the Component VaR - Analytic Method subject area:

- Baseline Portfolio VaR
- Component VaR by Vertex
- Component VaR by Dimension
- Risk Estimation Method
- Top 10 Contributors to Portfolio VaR (by Vertex)

## **Baseline Portfolio VaR**

| Dashboard Page Name  | Component VaR - Analytic Method                                                          |
|----------------------|------------------------------------------------------------------------------------------|
| Report Name          | Baseline Portfolio VaR                                                                   |
| Dashboard Name       | Market Risk                                                                              |
| Page Level Filters   | Date, Portfolio, Market Risk VaR Model                                                   |
| Report Level Filters | 0                                                                                        |
| Report Description   | The VaR of the selected portfolio under the Market Risk VaR Model selected is displayed. |

# **Component VaR by Vertex**

| Dashboard Page Name  | Component VaR - Analytic Method                                                                                                    |
|----------------------|----------------------------------------------------------------------------------------------------|
| Report Name          | Component VaR by Vertex                                                                                                    |
| Dashboard Name       | Market Risk                                                                                                    |
| Page Level Filters   | Date, Portfolio, Market Risk VaR Model                                                                                                    |
| Report Level Filters | 0                                                                                                    |
| Report Description   | Component VaR by Vertex is a detailed report of the Component VaR of each<br>Asset – Asset Class – Maturity vertex of the selected portfolio. It consists of<br>the following:<br>i. Asset<br>ii. Asset Class – Maturity<br>iii. Component VaR<br>iv. % of Portfolio VaR<br>v. Rank<br>The ranking is done by displaying a different color for each Asset –Asset<br>Class – Maturity vertex whose Component VaR falls within the following<br>range:<br>• Top 10%<br>• 10% - 20%<br>• 20% - 30%<br>• Others |

# **Component VaR by Dimension**

| Dashboard Page Name  | Component VaR - Analytic Method                                                                                                    |
|----------------------|----------------------------------------------------------------------------------------------------|
| Report Name          | Component VaR by Dimension                                                                                                    |
| Dashboard Name       | Market Risk                                                                                                    |
| Page Level Filters   | Date, Portfolio, Market Risk VaR Model                                                                                                    |
| Report Level Filters | 0                                                                                                    |
| Report Description   | Component VaR by Dimension is a graphical report displaying the<br>component VaR of each member of the selected dimension.<br>The dimensions to be displayed are as follows:<br>i. Asset<br>ii. Asset Class                                                                                                    |
| Drill-through On     | <ul> <li>Level 1Drill-through <ol> <li>Asset</li> <li>Drill-through to the level of Component VaR of each maturity of each selected Asset (commodity only).</li> </ol> </li> <li>Asset Class <ol> <li>Interest Rate/Commodity Asset Classes</li> <li>Interest Rate/Commodity Asset Classes</li> <li>Section of the interest rate or commodity section of the chart, the component VaR of each Maturity in the selected Asset Class is displayed.</li> <li>Equity/Currency Asset Classes</li> <li>Section of the equity or currency section of the chart, the component VaR of each Maturity in the selected Asset Class is displayed.</li> </ol> </li> </ul> |

| Level 2 Drill-through                                                     |
|---------------------------------------------------------------------------|
| Only the Asset Class dimension has a 2-level drill-through.               |
| i. Interest Rate                                                          |
| On selection of a particular maturity in the Level 1 drill-through        |
| chart, the component VaR of each Asset (currency) belonging to the        |
| selected Asset Class – Maturity combination is displayed.                 |
| ii. Commodity                                                             |
| On selection of a particular maturity in the Level 1 drill-through        |
| chart, the component VaR of each Asset (commodity) belonging to           |
| the selected Asset Class – Maturity combination is displayed.             |
| Note: All dimensions excluding Asset Class have only 1 level of drill-    |
| through. Also, the Asset Classes Currency and Equity do not have a second |
| level drill-through.                                                      |

# **Risk Estimation Method**

| Dashboard Page Name  | Component VaR - Analytic Method                                                                                                    |
|----------------------|----------------------------------------------------------------------------------------------------|
| Report Name          | Risk Estimation Method                                                                                                    |
| Dashboard Name       | Market Risk                                                                                                    |
| Page Level Filters   | Date, Portfolio, Market Risk VaR Model                                                                                                    |
| Report Level Filters | 0                                                                                                    |
| Report Description   | On selection of page level filters parameters of selected Market Risk VaR<br>Model are displayed. Details displayed are Risk Measure Estimation Method,<br>Confidence Level, Reporting Currency and Horizon (in days). |

# Top 10 Contributors to Portfolio VaR (by Vertex)

| Dashboard Page Name  | Component VaR - Analytic Method                                                                                    |
|----------------------|----------------------------------------------------------------------------------------------------|
| Report Name          | Top 10 Contributors to Portfolio VaR (by Vertex)                                                                   |
| Dashboard Name       | Market Risk                                                                                                    |
| Page Level Filters   | Date, Portfolio, Market Risk VaR Model                                                                             |
| Report Level Filters | 0                                                                                                    |
| Report Description   | This is a graphical report of the 10 Asset – Asset Class – Maturity vertices which have the highest Component VaR. |

## 5.4 Component VaR - Simulation Method Subject Area

The following reports are displayed as part of the Component VaR - Simulation Method subject area:

- Component VaR by Dimension
- Risk Estimation Method
- Top 10 Contributors to Portfolio VaR (by Instrument)

## **Component VaR by Dimension**

| Dashboard Page Name  | Component VaR - Simulation Method                                                                                                    |
|----------------------|----------------------------------------------------------------------------------------------------|
| Report Name          | Component VaR by Dimension                                                                                                    |
| Dashboard Name       | Market Risk                                                                                                    |
| Page Level Filters   | Date, Portfolio, Market Risk VaR Model                                                                                                    |
| Report Level Filters | 0                                                                                                    |
| Report Description   | Component VaR by Dimension is a graphical report displaying the<br>component VaR of each member of the selected dimension. The dimensions<br>to be displayed are as follows:<br>i. Asset<br>ii. Asset<br>iii. Counterparty<br>iv. Currency<br>v. Instrument Type<br>vi. Legal Entity<br>vii. Line of Business<br>viii. Trading Desk                                                                                                    |
| Drill-through On     | <ul> <li>Level 1Drill-through <ol> <li>Asset</li> </ol> </li> <li>Drill-through to the level of Component VaR of each maturity of each selected Asset (commodity only).</li> <li>Asset Class <ol> <li>Interest Rate/Commodity Asset Classes</li> <li>Interest Rate/Commodity Asset Classes</li> <li>Son selection of the interest rate or commodity section of the chart, the component VaR of each Maturity in the selected Asset Class is displayed.</li> <li>Equity/Currency Asset Classes</li> <li>Son selection of the equity or currency section of the chart, the component VaR of each Maturity in the selected Asset Class is displayed.</li> <li>Equity/Currency Asset Classes</li> <li>Son selection of the equity or currency section of the chart, the component VaR of each Maturity in the selected Asset Class is displayed.</li> <li>Instrument Type</li> <li>Son selection of a particular instrument type, the component VaR of each instrument of the selected instrument type is displayed.</li> <li>Trading Desk</li> <li>Son selection of a particular trading desk, the component VaR of each trader belonging to the selected trading desk is displayed.</li> </ol></li></ul> <li>Note: There is no drill-through for the dimensions Counterparty, Currency, Legal Entity and Line of Business.</li> <li>Level 2 Drill-through</li> <li>Only the Asset Class dimension has a 2-level drill-through.</li> <li>Interest Rate</li> <li>On selection of a particular maturity in the Level 1 drill-through chart, the component VaR of each Asset (currency) belonging to the</li> |

|  | selected Asset Class – Maturity combination is displayed.<br>ii. Commodity<br>On selection of a particular maturity in the Level 1 drill-through<br>chart, the component VaR of each Asset (commodity) belonging to<br>the selected Asset Class – Maturity combination is displayed.<br>Note: All dimensions excluding Asset Class have only 1 level of drill-<br>through. Also, the Asset Classes Currency and Equity do not have a second<br>level drill-through. |
|--|----------------------------------------------------------------------------------------------------|
|--|----------------------------------------------------------------------------------------------------|

# **Risk Estimation Method**

| Dashboard Page Name  | Component VaR - Analytic Method                                                                                                    |
|----------------------|----------------------------------------------------------------------------------------------------|
| Report Name          | Risk Estimation Method                                                                                                    |
| Dashboard Name       | Market Risk                                                                                                    |
| Page Level Filters   | Date, Portfolio, Market Risk VaR Model                                                                                                    |
| Report Level Filters | 0                                                                                                    |
| Report Description   | On selection of page level filters parameters of selected Market Risk VaR<br>Model are displayed. Details displayed are Risk Measure Estimation Method,<br>Confidence Level, Reporting Currency and Horizon (in days). |

## Top 10 Contributors to Portfolio VaR (by Instrument)

| Dashboard Page Name  | Component VaR - Analytic Method                                                        |
|----------------------|----------------------------------------------------------------------------------------|
| Report Name          | Top 10 Contributors to Portfolio VaR (by Instrument)                                   |
| Dashboard Name       | Market Risk                                                                            |
| Page Level Filters   | Date, Portfolio, Market Risk VaR Model                                                 |
| Report Level Filters | 0                                                                                      |
| Report Description   | This is a graphical report of the 10 Instruments which have the highest Component VaR. |

## 5.5 Marginal & Incremental VaR Subject Area

The following reports are displayed as part of the Marginal & Incremental VaR subject area:

- Incremental VaR
- Marginal VaR by Vertex
- Risk Estimation Method
- Top 10 Marginal VaR Contributors (by Vertex)

# **Incremental VaR**

| Dashboard Page Name  | Marginal & Incremental VaR                                                                                                    |
|----------------------|----------------------------------------------------------------------------------------------------|
| Report Name          | Incremental VaR                                                                                                    |
| Dashboard Name       | Market Risk                                                                                                    |
| Page Level Filters   | Date, Portfolio, Market Risk VaR Model                                                                                                    |
| Report Level Filters | 0                                                                                                    |
| Report Description   | <ul> <li>This is a tabular report displaying information related to incremental VaR.</li> <li>Following are the information that are displayed in tabular format: <ul> <li>Incremental Portfolio VaR</li> <li>Portfolio VaR limit</li> <li>Limit utilization as incremental VaR percentage</li> <li>Baseline portfolio VaR</li> <li>Percentage Increase in portfolio VaR</li> <li>Limit utilization as baseline portfolio percentage</li> </ul> </li> </ul> |

# Marginal VaR by Vertex

| Dashboard Page Name  | Marginal & Incremental VaR                                                                                                    |
|----------------------|----------------------------------------------------------------------------------------------------|
| Report Name          | Marginal VaR by Vertex                                                                                                    |
| Dashboard Name       | Market Risk                                                                                                    |
| Page Level Filters   | Date, Portfolio, Market Risk VaR Model                                                                                                    |
| Report Level Filters | 0                                                                                                    |
| Report Description   | <ul> <li>This is tabular report displaying marginal VaR by Asset - Asset Class and Maturity. Additionally it also displays the ranking among the given rows.</li> <li>Following is the information that is displayed: <ul> <li>Asset</li> <li>Asset</li> <li>Asset Class Maturity</li> <li>Marginal VaR</li> <li>Rank</li> </ul> </li> </ul> |

# **Risk Estimation Method**

| Dashboard Page Name  | Marginal & Incremental VaR                                                                                                    |
|----------------------|----------------------------------------------------------------------------------------------------|
| Report Name          | Risk Estimation Method                                                                                                    |
| Dashboard Name       | Market Risk                                                                                                    |
| Page Level Filters   | Date, Portfolio, Market Risk VaR Model                                                                                                    |
| Report Level Filters | 0                                                                                                    |
| Report Description   | On selection of page level filters parameters of selected Market Risk VaR<br>Model are displayed. Details displayed are Risk Measure Estimation Method,<br>Confidence Level, Reporting Currency and Horizon (in days). |

# Top 10 Marginal VaR Contributors (by Vertex)

| Dashboard Page Name  | Marginal & Incremental VaR                                                                                                    |
|----------------------|----------------------------------------------------------------------------------------------------|
| Report Name          | Top 10 Marginal VaR Contributors (by Vertex)                                                                                                    |
| Dashboard Name       | Market Risk                                                                                                    |
| Page Level Filters   | Date, Portfolio, Market Risk VaR Model                                                                                                    |
| Report Level Filters | 0                                                                                                    |
| Report Description   | This is Graphical representation of top ten Marginal VaR. Top ten ranking of marginal VaR is done at Asset, Asset Class and Maturity granularity. X-axis displays Marginal VaR value and Y-axis displays Asset, Asset Class and Maturity. |

## 5.6 Greeks

The following report is displayed as part of the Greeks subject area:

• Greeks of Option Instruments

## **Greeks of Option Instruments**

| Dashboard Page Name  | Greeks                                                                                                    |
|----------------------|----------------------------------------------------------------------------------------------------|
| Report Name          | Greeks of Option Instruments                                                                                                    |
| Dashboard Name       | Market Risk                                                                                                    |
| Page Level Filters   | Date, Portfolio, Volatility Model                                                                                                    |
| Report Level Filters | 0                                                                                                    |
| Report Description   | Report displays the greek values for option instrument in tabular format.         Following measures are displayed for each Option Instrument:         i.       Delta         ii.       Gamma         iii.       Vega         iv.       Theta         v.       Rho |

## 5.7 Stress & Back Testing

The following reports are displayed as part of the Stress & Back Testing subject area:

- Back Test Report
- Baseline Portfolio VaR
- P&L Comparison Report
- Loss across Stress Scenarios
- P&L Distribution under Stress Scenarios

- Risk Estimation Static
- Stress Testing Report

# **Back Test Report**

| Dashboard Page Name  | Stress & Back Testing                                                                                                    |
|----------------------|----------------------------------------------------------------------------------------------------|
| Report Name          | Back Test Report                                                                                                    |
| Dashboard Name       | Market Risk                                                                                                    |
| Page Level Filters   | Date, Portfolio, Market Risk VaR Model                                                                                                    |
| Report Level Filters | 0                                                                                                    |
| Report Description   | Back Test report is tabular report and displays the following back test         measures:         i.       Number of Back Testing Days         ii.       Number of Exceptions         iii.       P-value         iv.       Critical value at 1% Significance Level         v.       Critical Value at 5% Significance Level         vi.       Loss Exception Deviation         vii.       Average Loss Duration (in days)         viii.       Loss Duration Deviation (in days) |

## **Baseline Portfolio VaR**

| Dashboard Page Name  | Stress & Back Testing                                                                             |
|----------------------|---------------------------------------------------------------------------------------------------|
| Report Name          | Baseline Portfolio VaR                                                                            |
| Dashboard Name       | Market Risk                                                                                       |
| Page Level Filters   | Date, Portfolio, Market Risk VaR Model                                                            |
| Report Level Filters | 0                                                                                                 |
| Report Description   | The baseline VaR of the selected portfolio under the Market Risk VaR Model selected is displayed. |

# **P&L Comparison Report**

| Dashboard Page Name  | Stress & Back Testing                  |
|----------------------|----------------------------------------|
| Report Name          | P&L Comparison Report                  |
| Dashboard Name       | Market Risk                            |
| Page Level Filters   | Date, Portfolio, Market Risk VaR Model |
| Report Level Filters | 0                                      |

| Report Description | Hypothetical P&L Report is a 2-axis report which displays the hypothetical       |
|--------------------|----------------------------------------------------------------------------------|
|                    | a trailing period of 30 business days. This graph has the date on the horizontal |
|                    | axis and the VaR and Hypothetical P&L on the vertical axis.                      |

# Loss across Stress Scenarios

| Dashboard Page Name  | Stress & Back Testing                                                                                                    |
|----------------------|----------------------------------------------------------------------------------------------------|
| Report Name          | Loss across Stress Scenarios                                                                                                    |
| Dashboard Name       | Market Risk                                                                                                    |
| Page Level Filters   | Date, Portfolio, Market Risk VaR Model                                                                                                    |
| Report Level Filters | 0                                                                                                    |
| Report Description   | This is a 2-axis bar chart displaying the stressed loss under all the stress<br>scenarios mapped to the selected Portfolio – Market Risk VaR Model<br>combination. The graph has the stressed loss on the horizontal axis and the<br>stress scenarios on the vertical axis. |

## **P&L Distribution under Stress Scenarios**

| Dashboard Page Name  | Stress & Back Testing                                                                                                    |
|----------------------|----------------------------------------------------------------------------------------------------|
| Report Name          | P&L Distribution under Stress Scenarios                                                                                                    |
| Dashboard Name       | Market Risk                                                                                                    |
| Page Level Filters   | Date, Portfolio, Market Risk VaR Model                                                                                                    |
| Report Level Filters | 0                                                                                                    |
| Report Description   | Stressed P&L Distribution is a graphical display of the P&L Distribution<br>under the selected stress scenario. The graph has the Stressed P&L values on<br>the horizontal axis and the frequency of the P&L values on the vertical axis.<br>The Stressed P&L values are bucketed into equal-width buckets in order to<br>estimate the frequency.<br>The graph is a stacked column graph where the data falling within the 10%<br>mark, 20% mark, 30% mark and 30%-70% is displayed in a different color. |

# **Risk Estimation Static**

| Dashboard Page Name  | Stress & Back Testing                  |
|----------------------|----------------------------------------|
| Report Name          | Risk Estimation Static                 |
| Dashboard Name       | Market Risk                            |
| Page Level Filters   | Date, Portfolio, Market Risk VaR Model |
| Report Level Filters | 0                                      |

| Report Description | On selection of page level filters parameters of selected Market Risk VaR<br>Model are displayed. Details displayed are Risk Measure Estimation Method, |
|--------------------|----------------------------------------------------------------------------------------------------|
|                    | Confidence Level, Reporting Currency and Horizon (in days).                                                                                             |

# **Stress Testing Report**

| Dashboard Page Name  | Stress & Back Testing                                                                                                    |
|----------------------|----------------------------------------------------------------------------------------------------|
| Report Name          | Stress Testing Report                                                                                                    |
| Dashboard Name       | Market Risk                                                                                                    |
| Page Level Filters   | Date, Portfolio, Market Risk VaR Model                                                                                         |
| Report Level Filters | 0                                                                                                    |
| Report Description   | Stress Testing Report is tabular report which displays the stressed loss under each scenario mapped to the selected Portfolio. |

# 5.8 Comparison Across Portfolios

The following reports are displayed as part of the Comparison Across Portfolios subject area:

- Back Test Report
- Risk Estimation Method
- Risk Measure Report
- Stress Testing Report

## **Back Test Report**

| Dashboard Page Name  | Comparison Across Portfolios                                                                                                    |
|----------------------|----------------------------------------------------------------------------------------------------|
| Report Name          | Back Test Report                                                                                                    |
| Dashboard Name       | Market Risk                                                                                                    |
| Page Level Filters   | Date, Market Risk VaR Model                                                                                                    |
| Report Level Filters | 0                                                                                                    |
| Report Description   | Back Test Report is tabular report which displays the back testing outputs for portfolio associated with Market Risk VaR Model. Number of Back Testing Days, the back test parameter of the selected Market Risk VaR Model, is displayed. In addition, the following back test measures are displayed for all the portfolios mapped to the selected Market Risk VaR Model: <ol> <li>Number of Exceptions</li> <li>P-value</li> <li>Critical value at 1% Significance Level</li> <li>Critical Value at 5% Significance Level</li> <li>Average Loss Duration (in days)</li> <li>vii. Loss Duration Deviation (in days)</li> </ol> |

# **Risk Estimation Method**

| Dashboard Page Name  | Comparison Across Portfolios                                                                                                    |
|----------------------|----------------------------------------------------------------------------------------------------|
| Report Name          | Risk Estimation Method                                                                                                    |
| Dashboard Name       | Market Risk                                                                                                    |
| Page Level Filters   | Date, Market Risk VaR Model                                                                                                    |
| Report Level Filters | 0                                                                                                    |
| Report Description   | On selection of page level filters parameters of selected Market Risk VaR<br>Model are displayed. Details displayed are Risk Measure Estimation Method,<br>Confidence Level, Reporting Currency and Horizon (in days). |

# **Risk Measure Report**

| Dashboard Page Name  | Comparison Across Portfolios                                                                                                    |
|----------------------|----------------------------------------------------------------------------------------------------|
| Report Name          | Risk Measure Report                                                                                                    |
| Dashboard Name       | Market Risk                                                                                                    |
| Page Level Filters   | Date, Market Risk VaR Model                                                                                                    |
| Report Level Filters | 0                                                                                                    |
| Report Description   | Risk Measure Report is tabular report which displays the VaR Model outputs         for portfolio. Risk Measure Report displays the following risk measures, for         all the portfolios which are mapped to the selected Market Risk VaR Model,         in a tabular format:         i.       Value-at-Risk         ii.       Conditional Value-at-Risk         iii.       Current Portfolio Value         iv.       Simulated Portfolio Value         v.       VaR % of Current Portfolio Value         vi.       vi. Portfolio VaR Limit |

# **Stress Testing Report**

| Dashboard Page Name  | Comparison Across Portfolios                                                                                                    |
|----------------------|----------------------------------------------------------------------------------------------------|
| Report Name          | Stress Testing Report                                                                                                    |
| Dashboard Name       | Market Risk                                                                                                    |
| Page Level Filters   | Date, Market Risk VaR Model                                                                                                    |
| Report Level Filters | Stress Scenario                                                                                                    |
| Report Description   | Stress Testing Report displays stressed loss of all portfolios, mapped to the selected Market Risk VaR Model, in a tabular format. A list of all the stress scenarios defined are available for selection. |

# 5.9 Comparison Across VaR Models

The following reports are displayed as part of the Comparison Across VaR Models subject area:

- Back Test Report
- Risk Measure Report
- Stress Testing Report

# **Back Test Report**

| Dashboard Page Name  | Comparison Across VaR Models                                                                                                    |
|----------------------|----------------------------------------------------------------------------------------------------|
| Report Name          | Back Test Report                                                                                                    |
| Dashboard Name       | Market Risk                                                                                                    |
| Page Level Filters   | Date, Portfolio                                                                                                    |
| Report Level Filters | 0                                                                                                    |
| Report Description   | Back Test Report is tabular report which displays the back testing outputs for portfolio associated with Market Risk VaR Model. Number of Back Testing Days, the back test parameter of the selected Market Risk VaR Model, is displayed. In addition, the following back test measures are displayed for all the portfolios mapped to the selected Market Risk VaR Model: <ol> <li>Number of Exceptions</li> <li>P-value</li> <li>Critical value at 1% Significance Level</li> <li>Critical Value at 5% Significance Level</li> <li>Average Loss Duration (in days)</li> <li>Loss Duration Deviation (in days)</li> </ol> |

## **Risk Measure Report**

| Dashboard Page Name  | Comparison Across VaR Models                                                                                                    |
|----------------------|----------------------------------------------------------------------------------------------------|
| Report Name          | Risk Measure Report                                                                                                    |
| Dashboard Name       | Market Risk                                                                                                    |
| Page Level Filters   | Date, Portfolio                                                                                                    |
| Report Level Filters | 0                                                                                                    |
| Report Description   | Risk Measure Report is tabular report which displays the VaR Model outputs         for portfolio. Risk Measure Report displays the following risk measures, for         all the portfolios which are mapped to the selected Market Risk VaR Model,         in a tabular format:         i.       Value-at-Risk         ii.       Conditional Value-at-Risk         iii.       Current Portfolio Value         iv.       Simulated Portfolio Value |

| v.  | VaR % of Current Portfolio Value |
|-----|----------------------------------|
| vi. | Portfolio VaR Limit              |

# **Stress Testing Report**

| Dashboard Page Name  | Comparison Across VaR Models                                                                                                    |
|----------------------|----------------------------------------------------------------------------------------------------|
| Report Name          | Stress Testing Report                                                                                                    |
| Dashboard Name       | Market Risk                                                                                                    |
| Page Level Filters   | Date, Portfolio                                                                                                    |
| Report Level Filters | Stress Scenario                                                                                                    |
| Report Description   | Stress Testing Report displays stressed loss of all portfolios, mapped to the selected Market Risk VaR Model, in a tabular format. A list of all the stress scenarios defined is available for selection. |

# 5.10 Market Analysis

The following reports are displayed as part of the Market Analysis subject area:

- Commodity Prices
- Exchange Rates
- Stock Index Values
- Interest Rates

# **Commodity Prices**

| Dashboard Page Name  | Market Analysis                                                                                                    |
|----------------------|----------------------------------------------------------------------------------------------------|
| Report Name          | Commodity Prices                                                                                                    |
| Dashboard Name       | Market Risk                                                                                                    |
| Page Level Filters   | Date                                                                                                    |
| Report Level Filters | Commodity                                                                                                    |
| Report Description   | On selection of a particular commodity, its spot price is displayed for a trailing period of 90 business days. The chart has the date on the horizontal axis and the commodity prices on the vertical axis. |

## **Exchange Rates**

| Dashboard Page Name | Market Analysis |
|---------------------|-----------------|
| Report Name         | Exchange Rates  |
| Dashboard Name      | Market Risk     |
| Page Level Filters  | Date            |

| Report Level Filters | Currency                                                                                                    |
|----------------------|----------------------------------------------------------------------------------------------------|
| Report Description   | On selection of a particular currency, the following exchange rates are<br>displayed for a trailing period of 90 business days:<br>i. GBP – Selected Currency<br>ii. USD – Selected Currency<br>iii. EUR - Selected Currency<br>iv. JPY - Selected Currency<br>The chart has the date on the horizontal axis and the exchange rates on the<br>vertical axis. |

# **Stock Index Values**

| Dashboard Page Name  | Market Analysis                                                                                                    |
|----------------------|----------------------------------------------------------------------------------------------------|
| Report Name          | Stock Index Values                                                                                                    |
| Dashboard Name       | Market Risk                                                                                                    |
| Page Level Filters   | Date                                                                                                    |
| Report Level Filters | Stock                                                                                                    |
| Report Description   | <ul> <li>This section has 2 reports: <ol> <li>Index Value across Time</li> <li>On selection of a particular stock index, its value across a trailing period of 90 business days is displayed. The chart has the date on the horizontal axis and the index values on the vertical axis. List of all available stock indices is displayed for selection.</li> </ol> </li> <li>ii. Values of Major Stock Indices <ul> <li>The values of certain key indices are displayed in a tabular format with the following column headers:</li> <li>a. Stock Index</li> <li>b. Index Value</li> <li>The closing value of the stock index is displayed for the selected date.</li> <li>c. Change</li> <li>Change in the value of the index over the previous day's value is displayed.</li> <li>d. % Change</li> <li>The % change in the value of the index over the day's value is displayed.</li> </ul> </li> </ul> |

# **Interest Rates**

| Dashboard Page Name  | Market Analysis |
|----------------------|-----------------|
| Report Name          | Interest Rates  |
| Dashboard Name       | Market Risk     |
| Page Level Filters   | Date            |
| Report Level Filters | Currency        |

|                    | This section has 2 charts which displays the interest rates for a given                                                                                                    |
|--------------------|----------------------------------------------------------------------------------------------------|
| Report Description | <ul> <li>currency.</li> <li>i. Zero Coupon Yield Curve<br/>This is a 2-axis chart which displays the Zero Coupon Yield Curve<br/>of the Sovereign, Money Market and AAA Interest Rate Asset<br/>Classes. It has the maturity on the horizontal axis and the zero<br/>coupon rates on the vertical axis.</li> <li>ii. Interest Rate across Time<br/>On selection of a particular maturity, the zero coupon rates of the<br/>Sovereign, Money Market and AAA Interest Rate Asset Classes for<br/>the selected maturity is displayed for a trailing period of 90 business<br/>days. It has the date on the horizontal axis and the zero coupon rates<br/>for the selected maturity on the vertical axis.</li> <li>A list of all available maturities is displayed for selection.</li> </ul> |

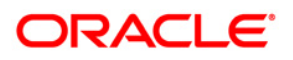

Oracle Financial Services Market Risk 8.0.2.0.0, User Guide August 2016 Version number 1.0

Oracle Corporation World Headquarters 500 Oracle Parkway Redwood Shores, CA 94065 U.S.A.

Worldwide Inquiries: Phone: +1.650.506.7000 Fax: +1.650.506.7200 www.oracle.com/ financial\_services/

#### Copyright © 2016, Oracle and/or its affiliates. All rights reserved.

No part of this work may be reproduced, stored in a retrieval system, adopted or transmitted in any form or by any means, electronic, mechanical, photographic, graphic, optic recording or otherwise, translated in any language or computer language, without the prior written permission of Oracle Financial Services Software Limited.

Due care has been taken to make this Oracle Financial Services Market Risk User Guide and accompanying software package as accurate as possible. However, Oracle Financial Services Software Limited makes no representation or warranties with respect to the contents hereof and shall not be responsible for any loss or damage caused to the user by the direct or indirect use of this User Manual and the accompanying Software System. Furthermore, Oracle Financial Services Software Limited reserves the right to alter, modify or otherwise change in any manner the content hereof, without obligation of Oracle Financial Services Software Limited to notify any person of such revision or changes.

All company and product names are trademarks of the respective companies with which they are associated.